#### **CHAPTER 1**

# Intro to Git & Git Basics

Sharif University of Technology Computer Engineering Department Presented By S. M. Masoud Sadrnezhaad Source: Michael Koby

## What We'll Cover

- What is Version Control
- Why You Should Use Version Control
- Types of Version Control
- Overview of How Version Control Works

## What is Version Control?

...a system that lets you track changes in your source code by "checking in" your code into the system.

Keep track of changes you've made to a project over time

- Keep track of changes you've made to a project over time
- Create a branch of code to allow you to experiment without effecting your working program

- Keep track of changes you've made to a project over time
- Create a branch of code to allow you to experiment without effecting your working program
- Make collaboration on your projects easier to handle

- Keep track of changes you've made to a project over time
- Create a branch of code to allow you to experiment without effecting your working program
- Make collaboration on your projects easier to handle
- And many other tasks associated with source code (tagging, blaming, release branches, etc)

Track Your Changes

- Track Your Changes
- Get Back to Working Code More Quickly

- Track Your Changes
- Get Back to Working Code More Quickly
- Easier Collaboration

- Track Your Changes
- Get Back to Working Code More Quickly
- Easier Collaboration
- Easier Backups

- Track Your Changes
- Get Back to Working Code More Quickly
- Easier Collaboration
- Easier Backups
- Sandboxing

# **Types of Version Control**

## Types of Version Control

- Centralized
- Distributed

#### Centralized

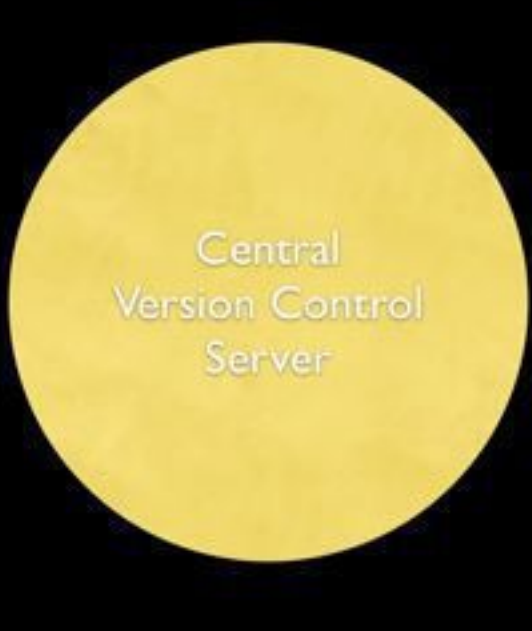

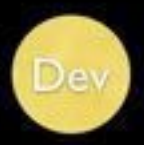

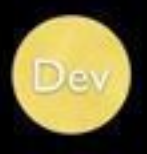

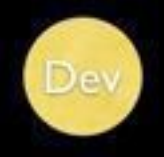

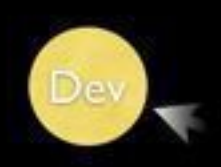

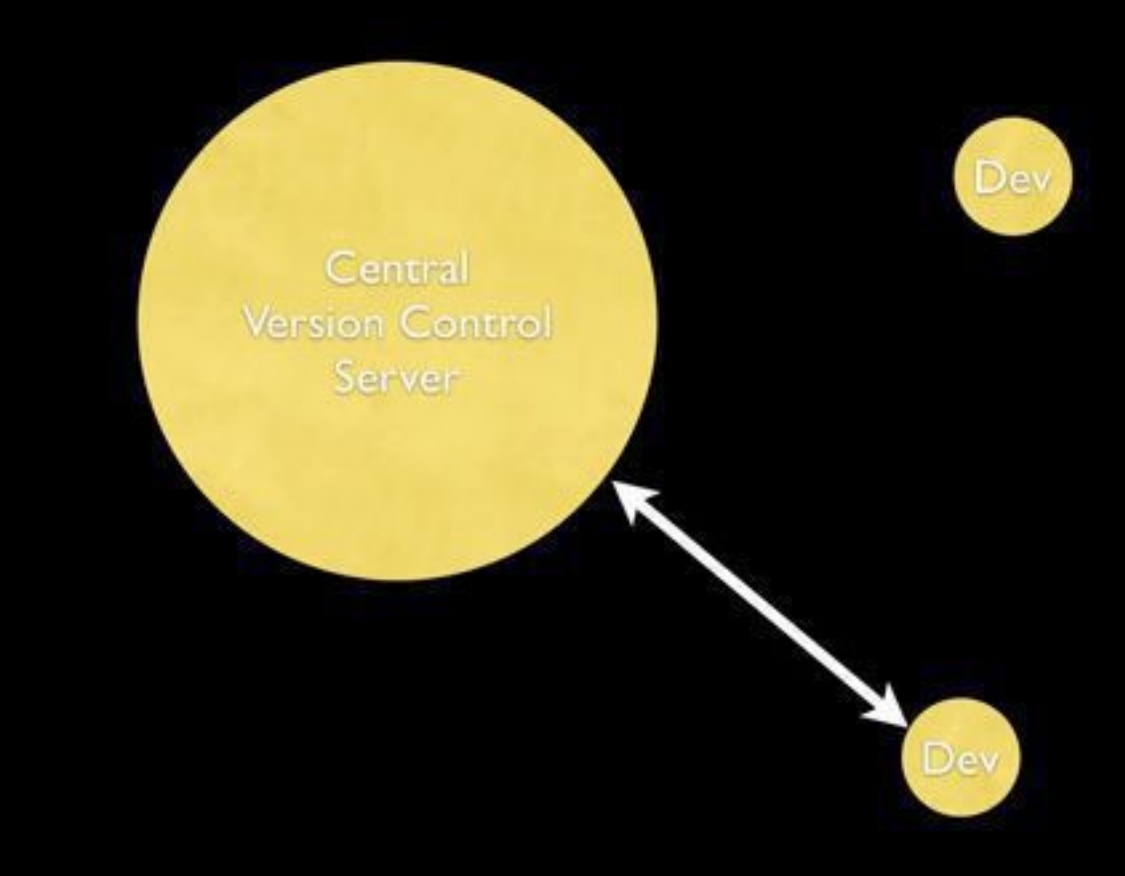

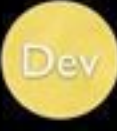

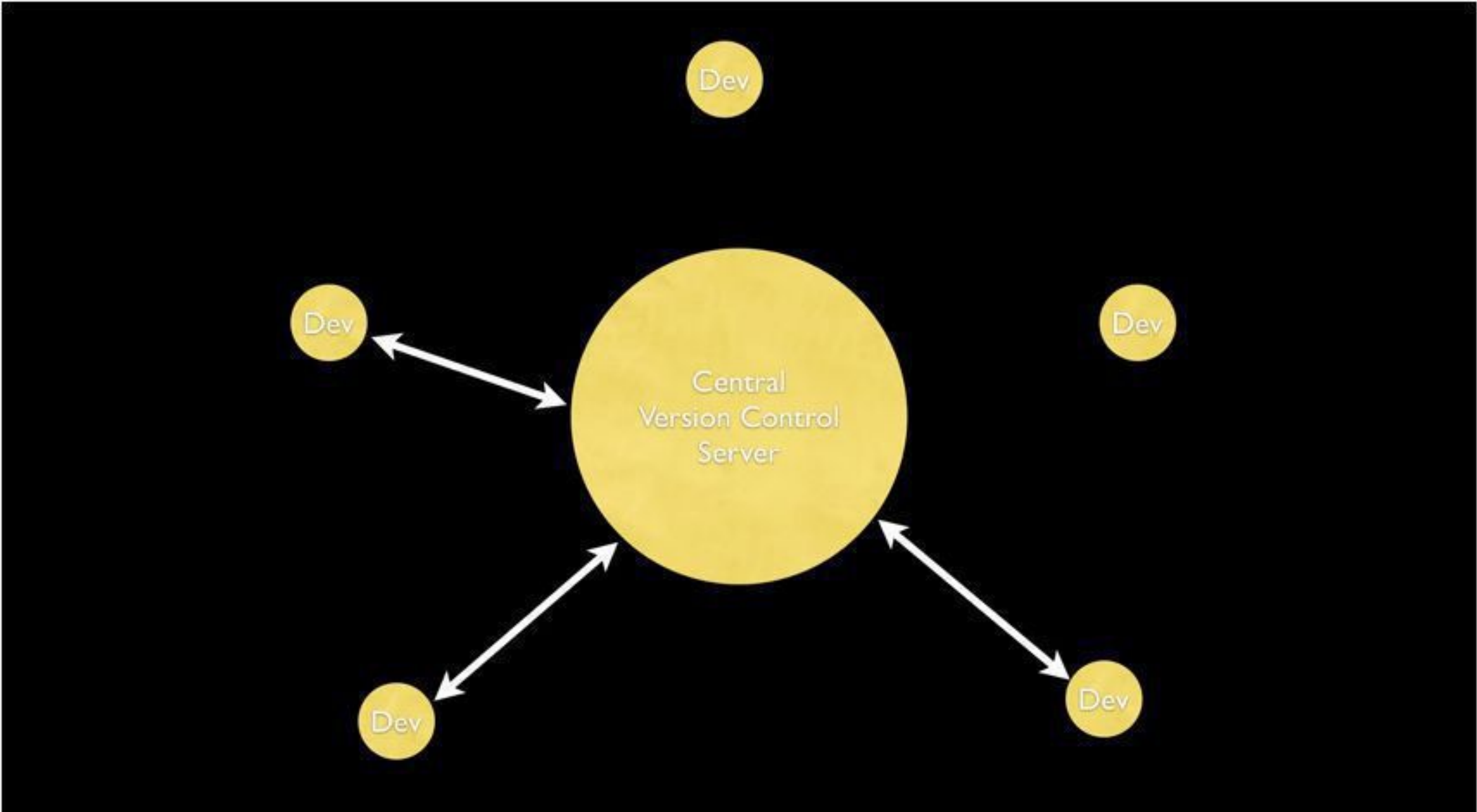

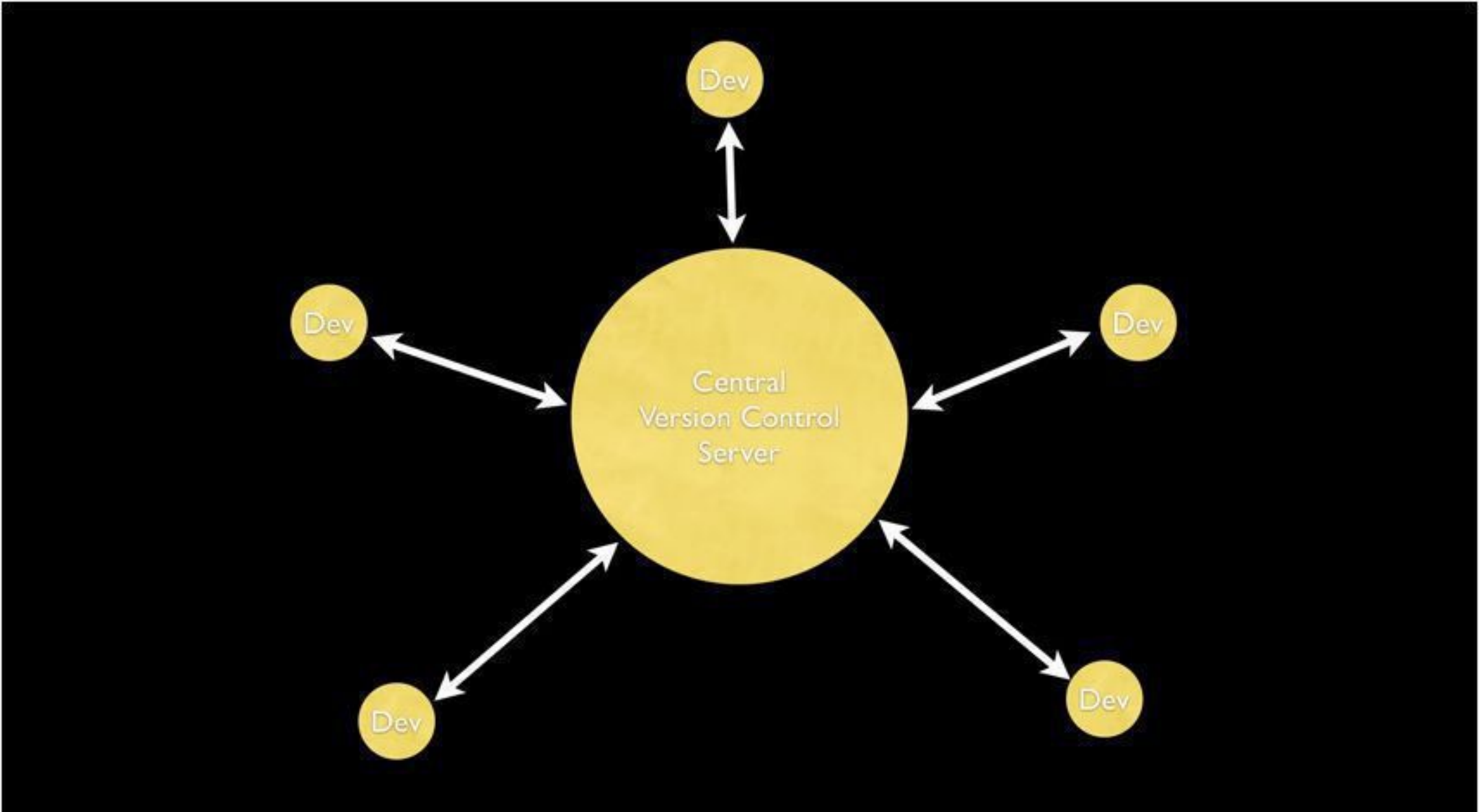

### Distributed

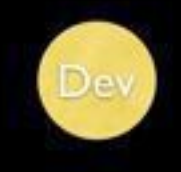

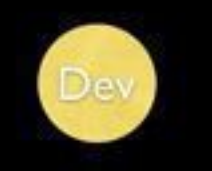

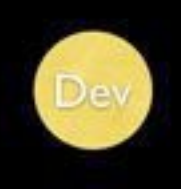

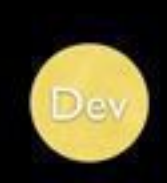

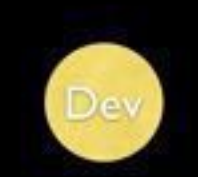

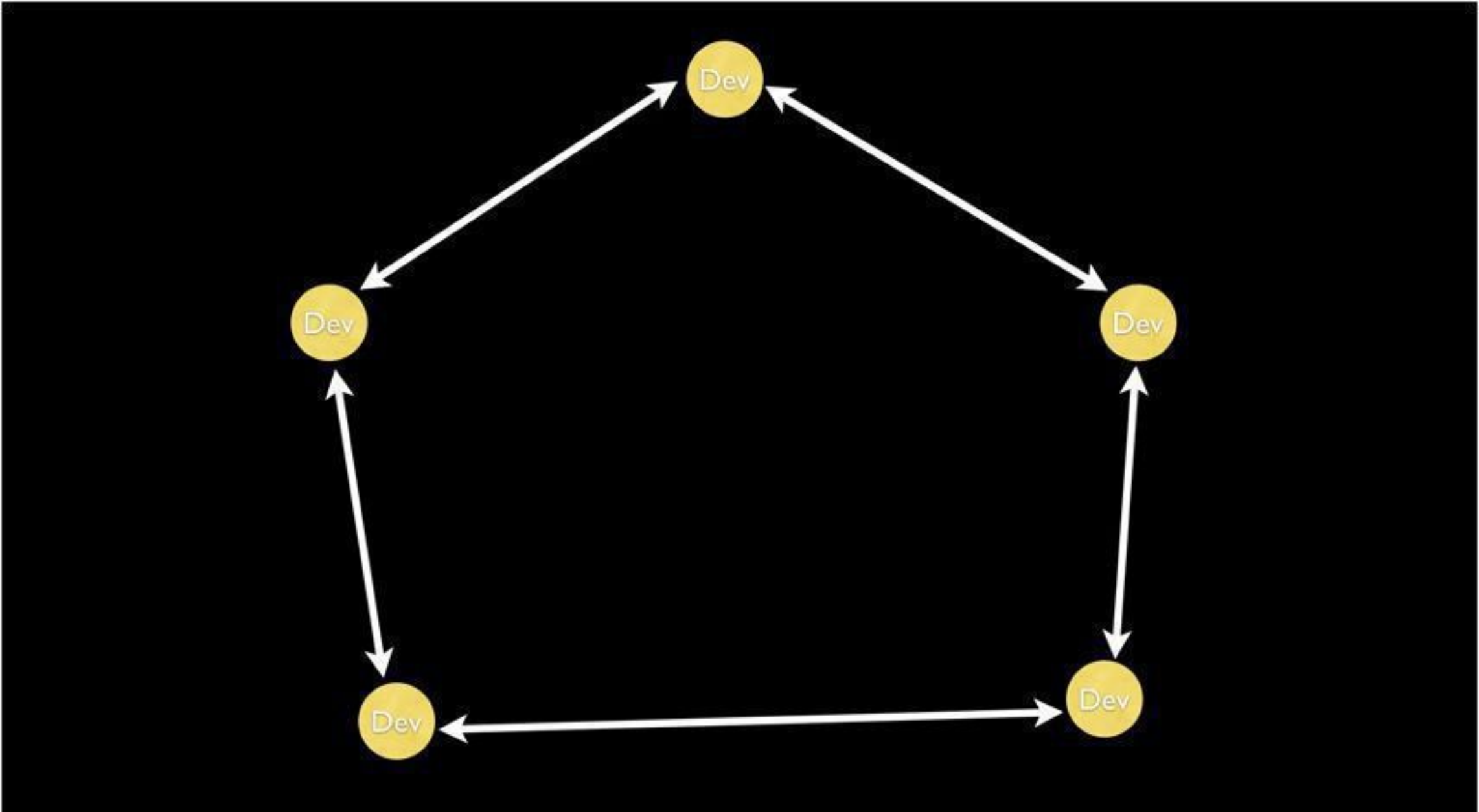

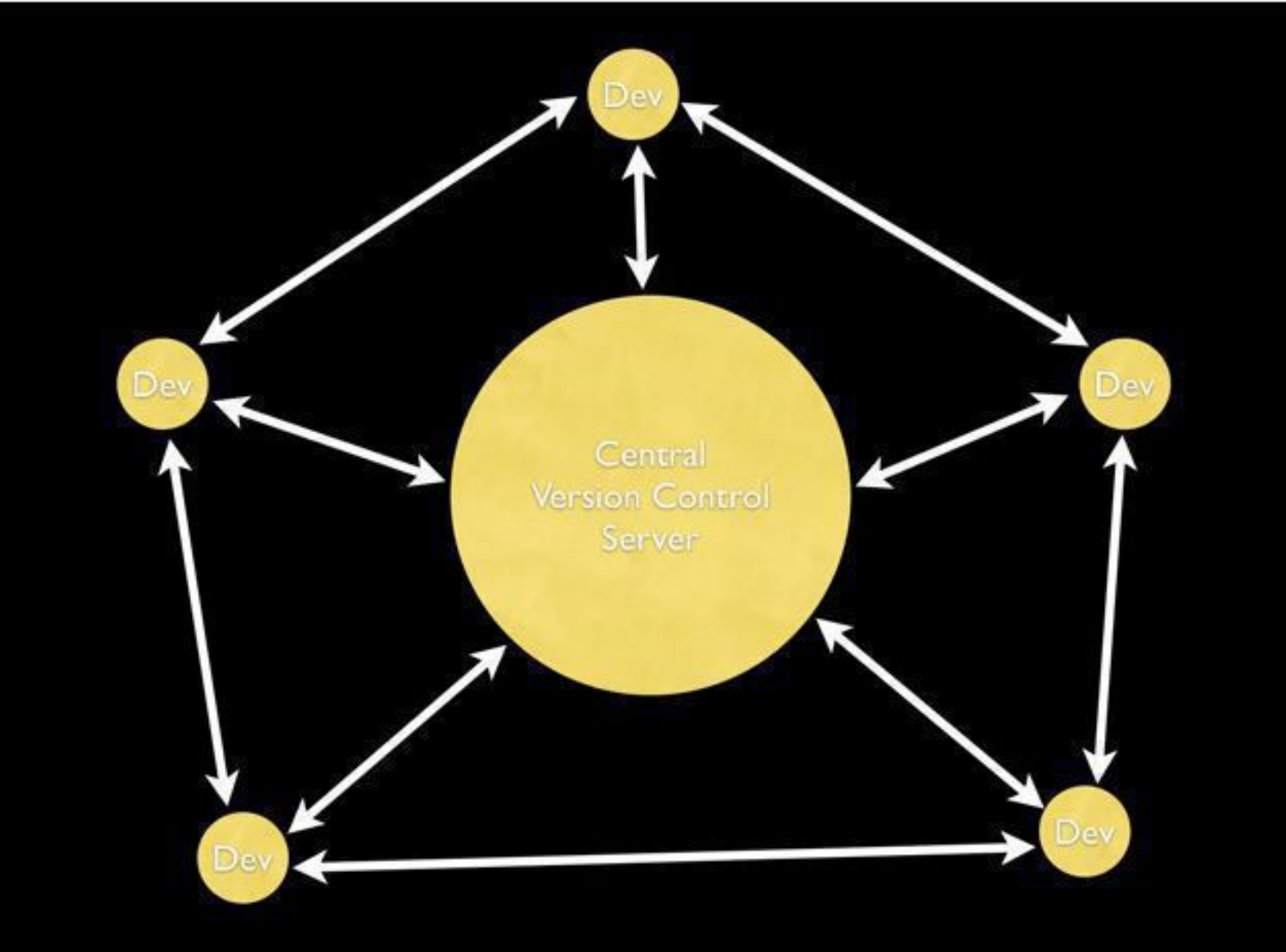

## **Available Version Control Systems**

#### Centralized VCS

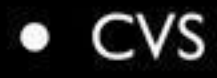

### Centralized VCS

- CVS
- Subversion (SVN)

### Centralized VCS

#### • CVS

- Subversion (SVN)
- Team Foundation Server (TFS)

### **Distributed VCS**

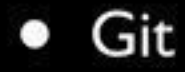

### Distributed VCS

- Git
- Mecurial (hg)

### Distributed VCS

- Git
- Mecurial (hg)
- Bazaar

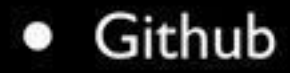

- Github
- Bitbucket

- Github
- Bitbucket
- Codeplex
# How They Work

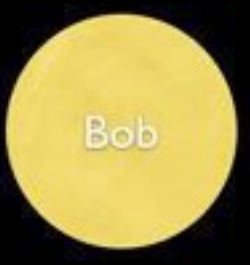

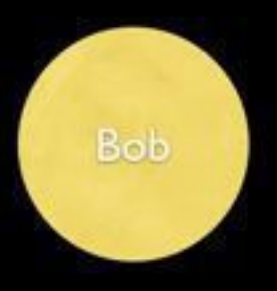

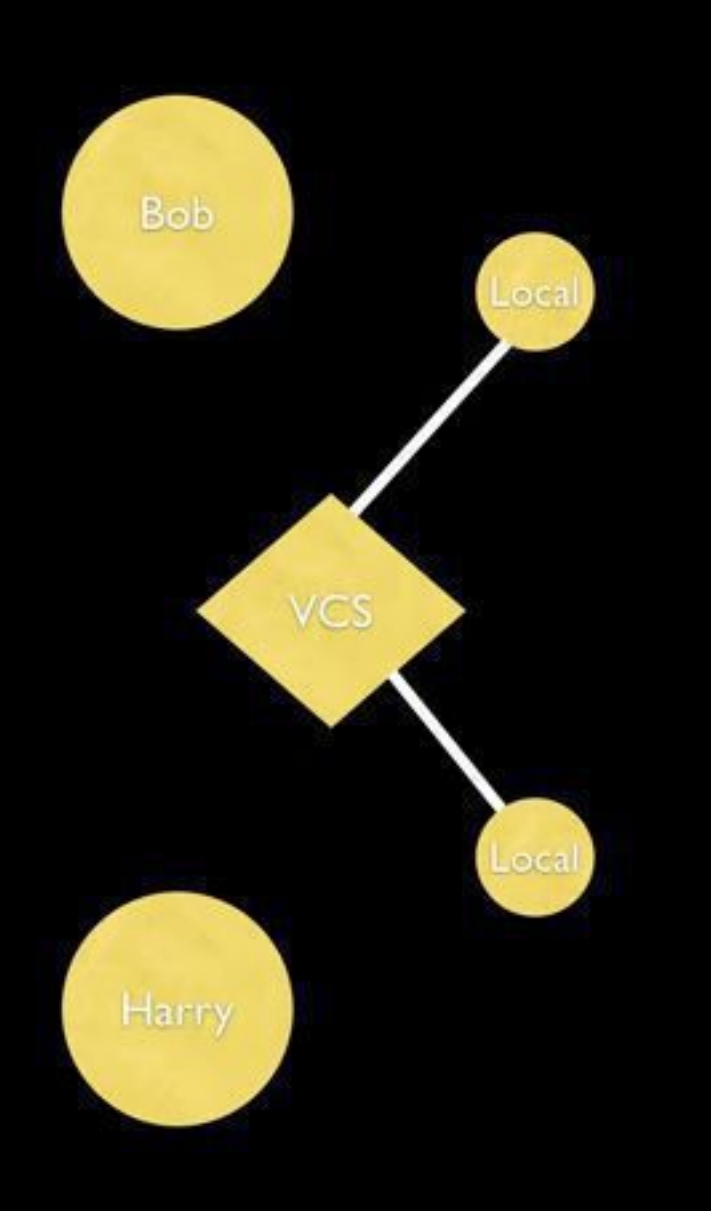

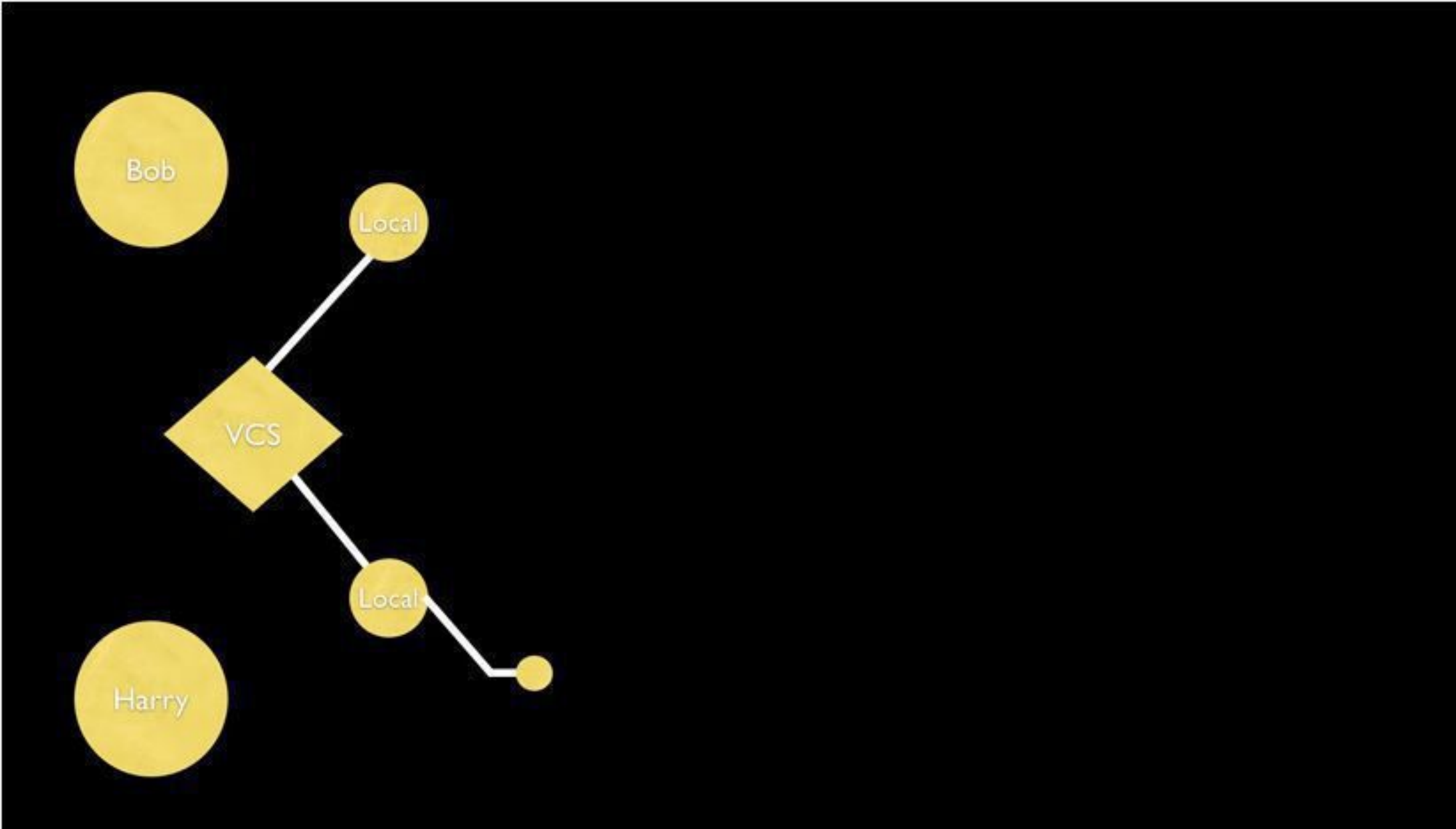

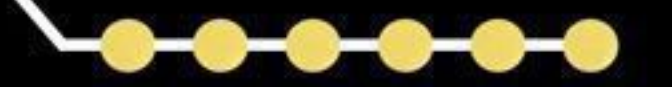

Bob

Local

Local

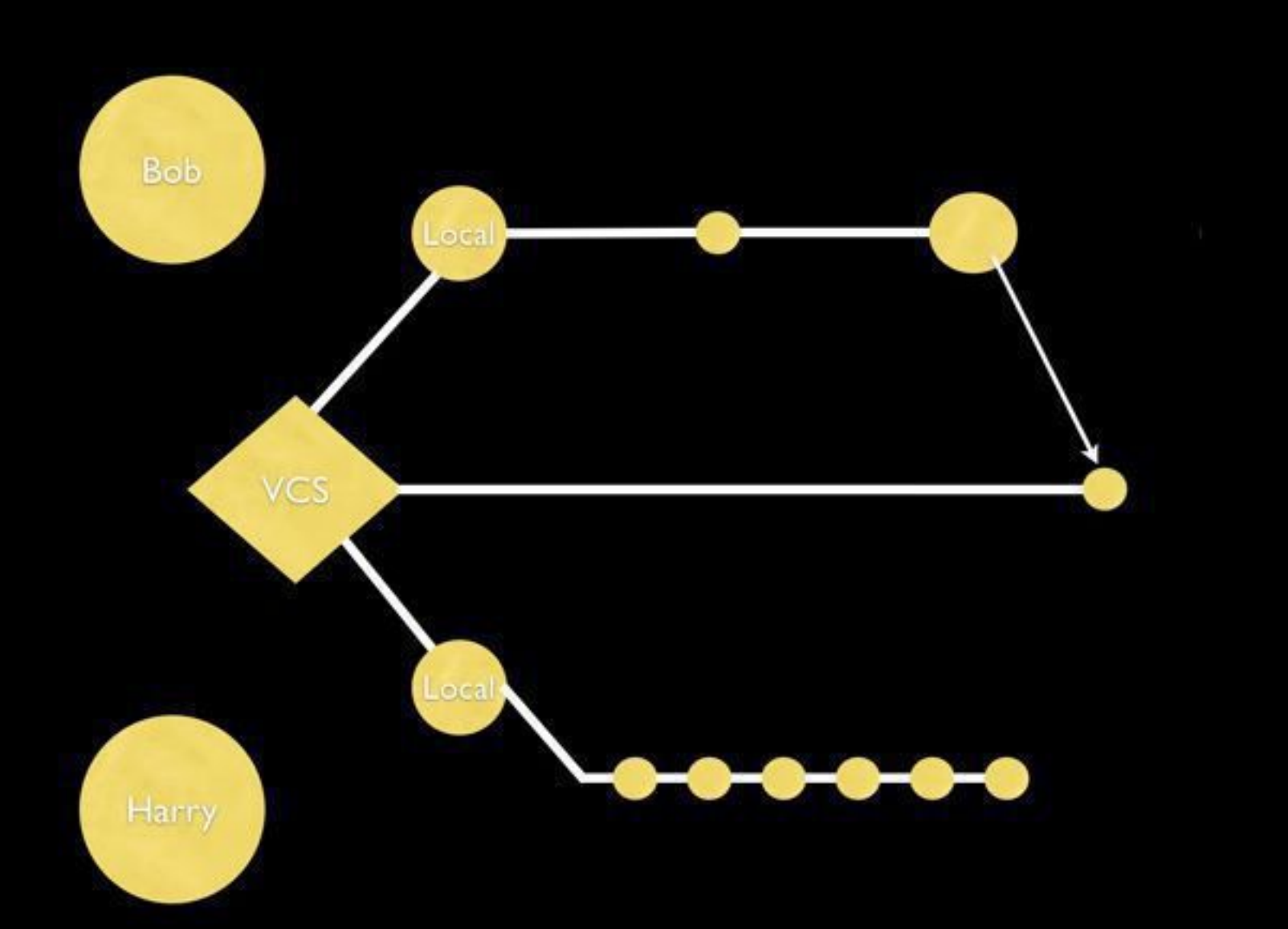

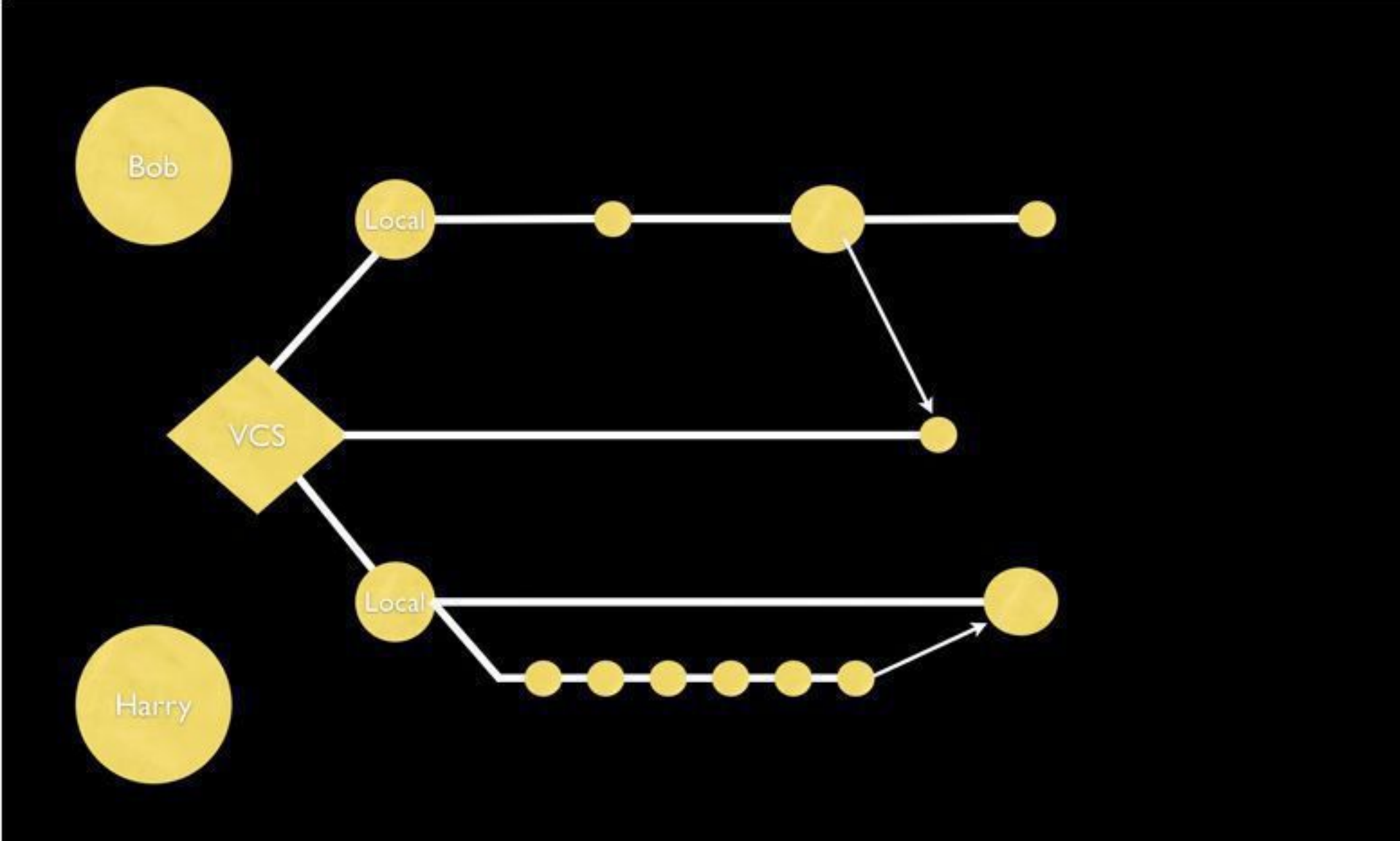

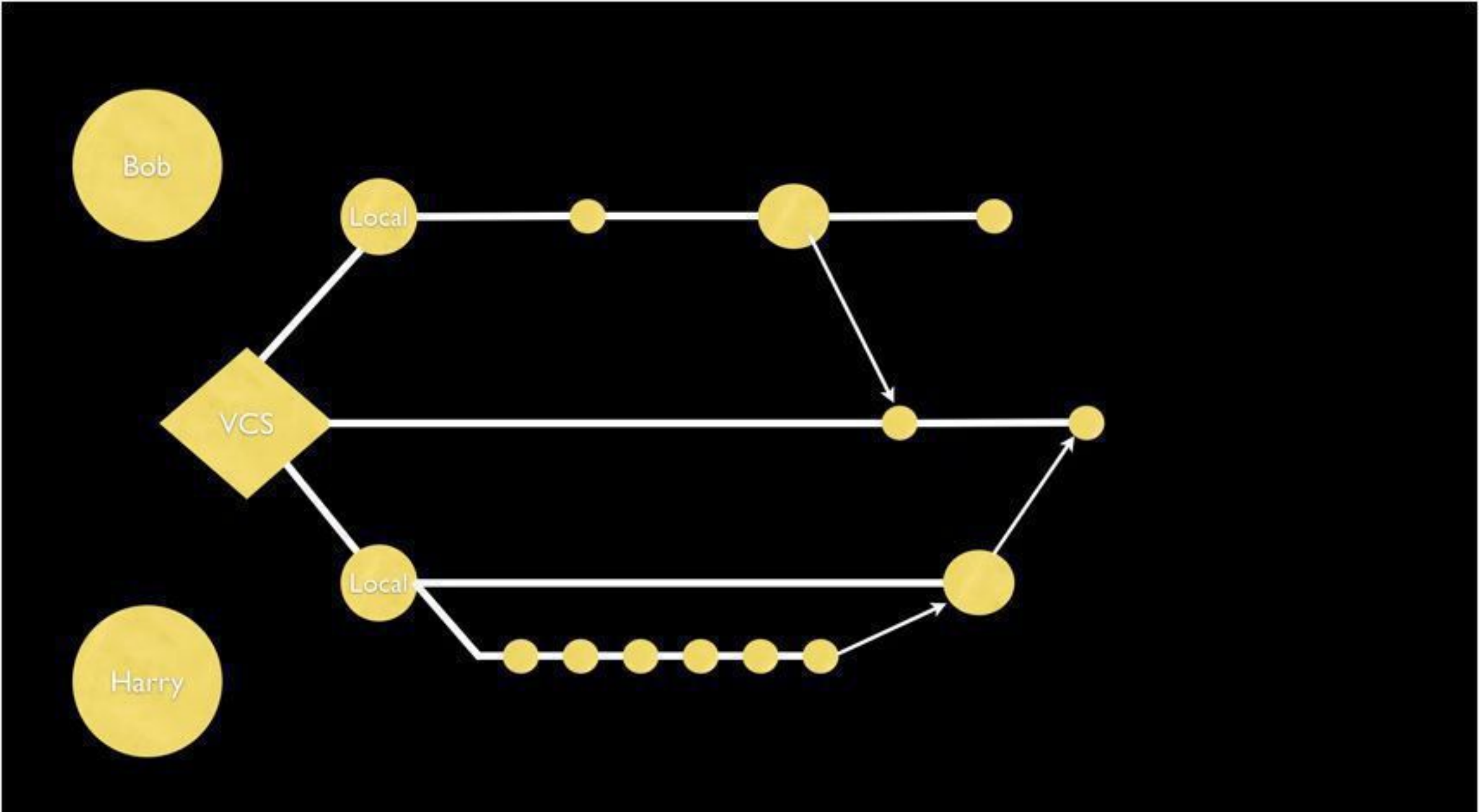

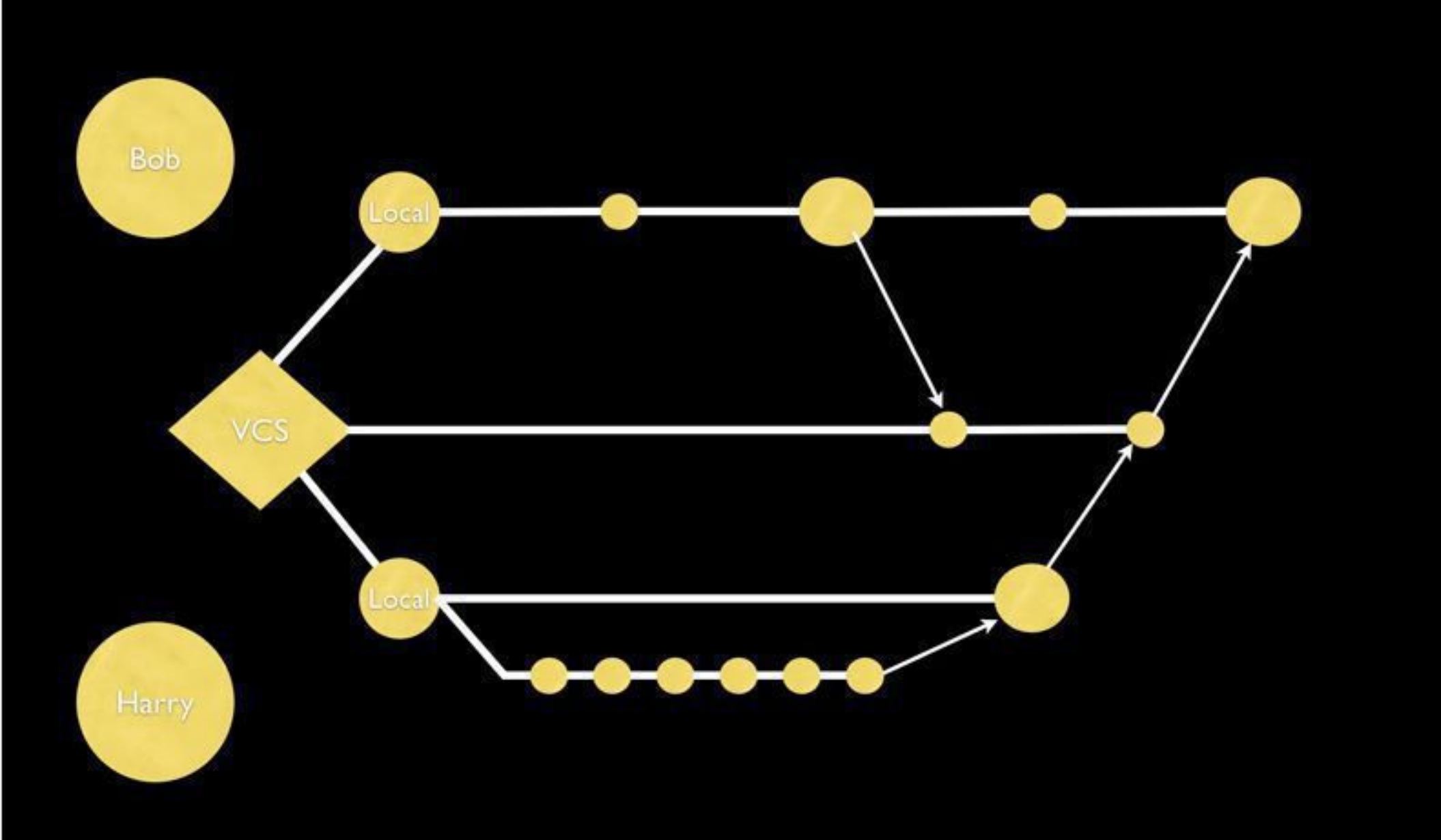

# Next Episode?

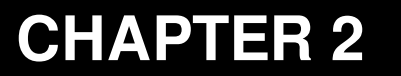

#### Version Control with Git

Intro to Git & Git Basics

Sharif University of Technology Computer Engineering Department Presented By S. M. Masoud Sadrnezhaad Source: Michael Koby Why Git?

#### What is Git?

... a distributed version control system created by Linus Tovalds, creator of Linux, to replace BitKeeper as the VCS used for maintaining the Linux kernel

# Design Goals for Git

# Design Goals for Git

- Speed
- Simplicity

# Design Goals for Git

- Speed
- Simplicity
- Strong support for non-linear development
- Ability to handle large projects

#### What Makes Git Different?

#### Snapshots, Not Differences

#### **Check-ins Over Time**

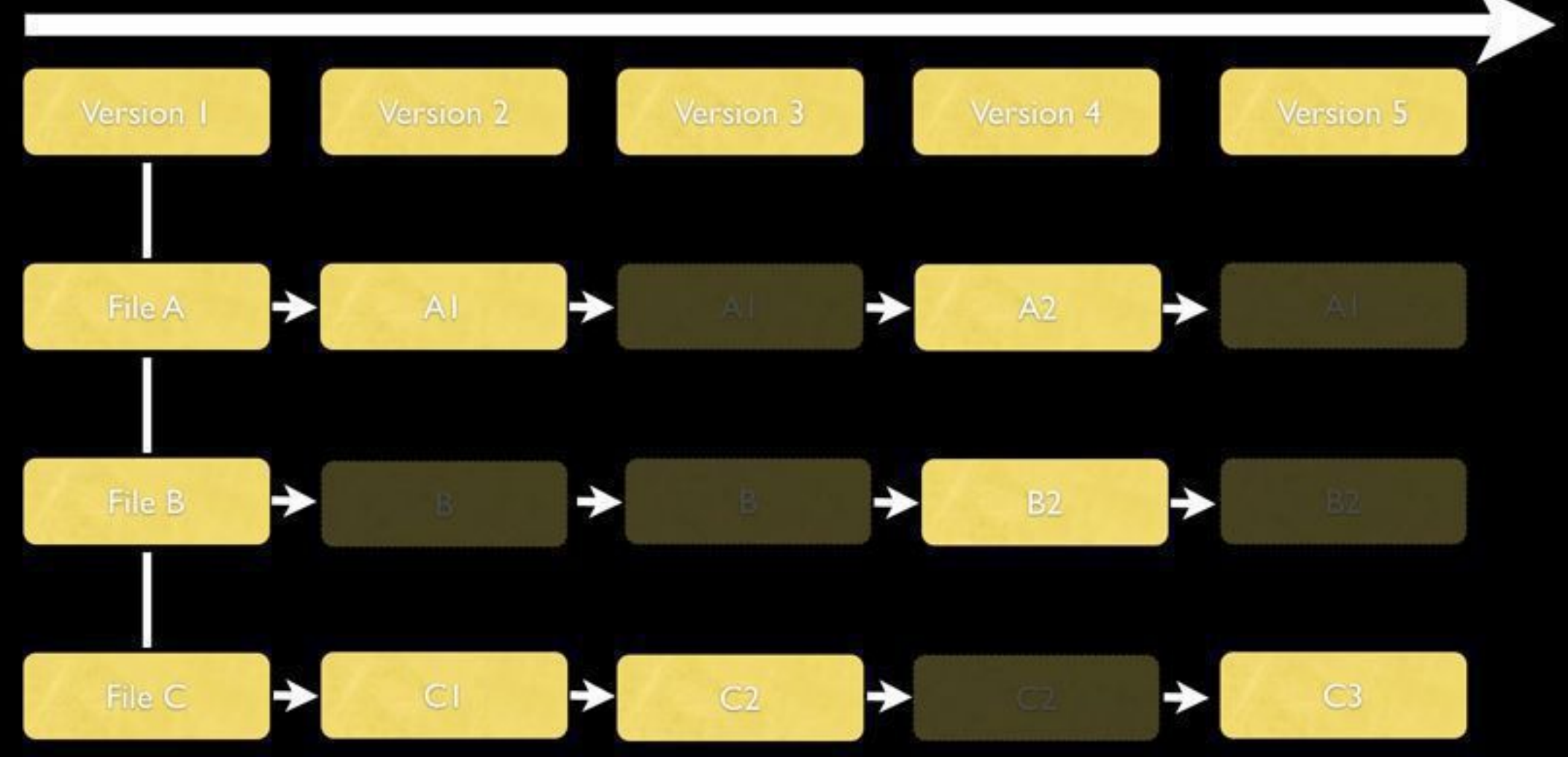

# It's All (Mostly) Local

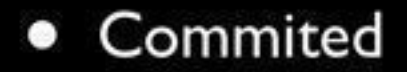

- Committed
- Staged

- Committed
- Staged
- Modified

#### Installing Git

#### http://git-scm.com/book/en/Getting-Started-Installing-Git

Lets Get Started, Open Your Terminal

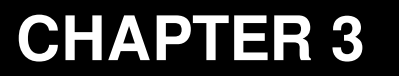

#### Version Control with Git

Branches

Sharif University of Technology Computer Engineering Department Presented By S. M. Masoud Sadrnezhaad Source: Michael Koby

# Git commits are pointers to the previous commit

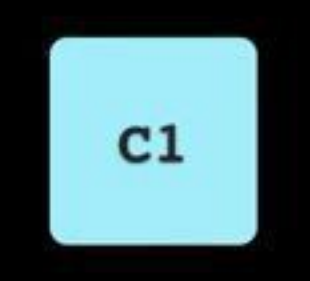

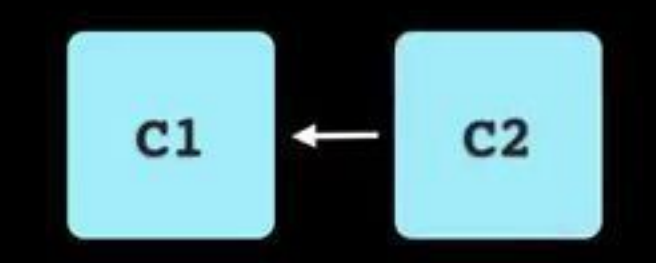

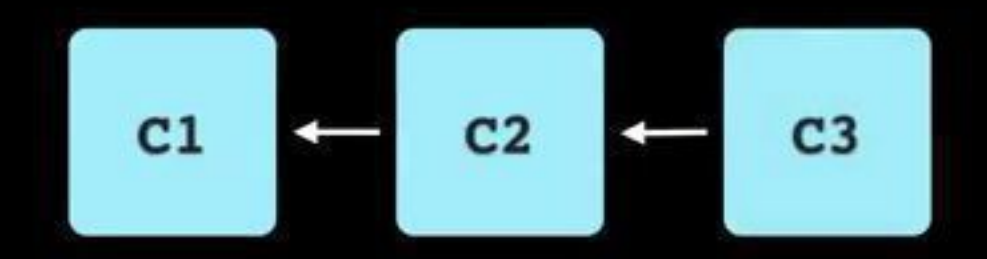

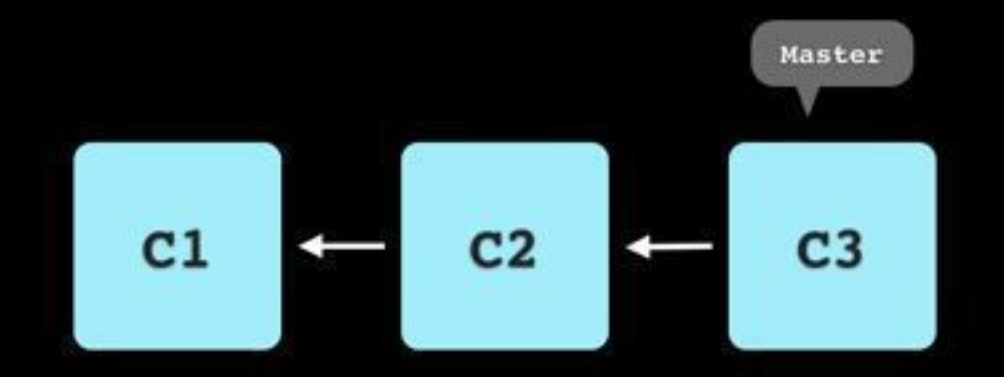

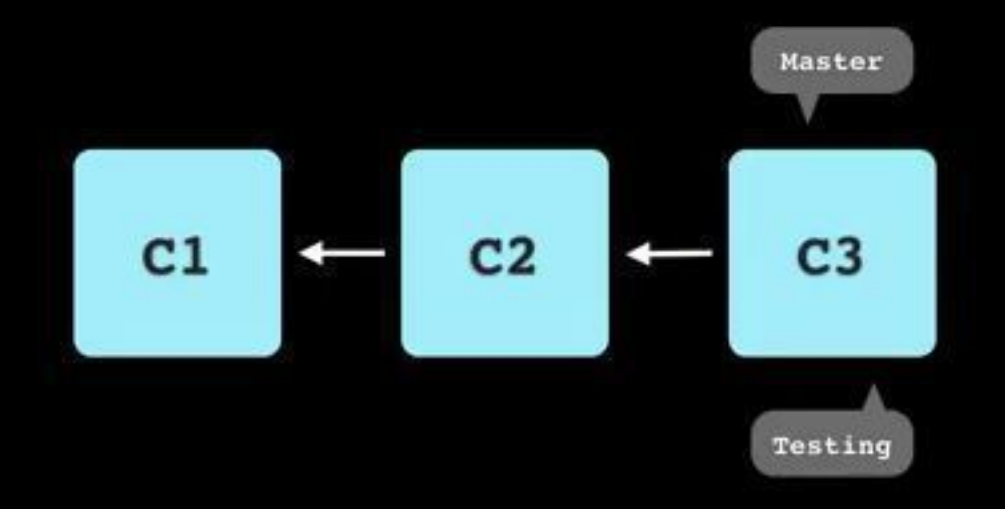
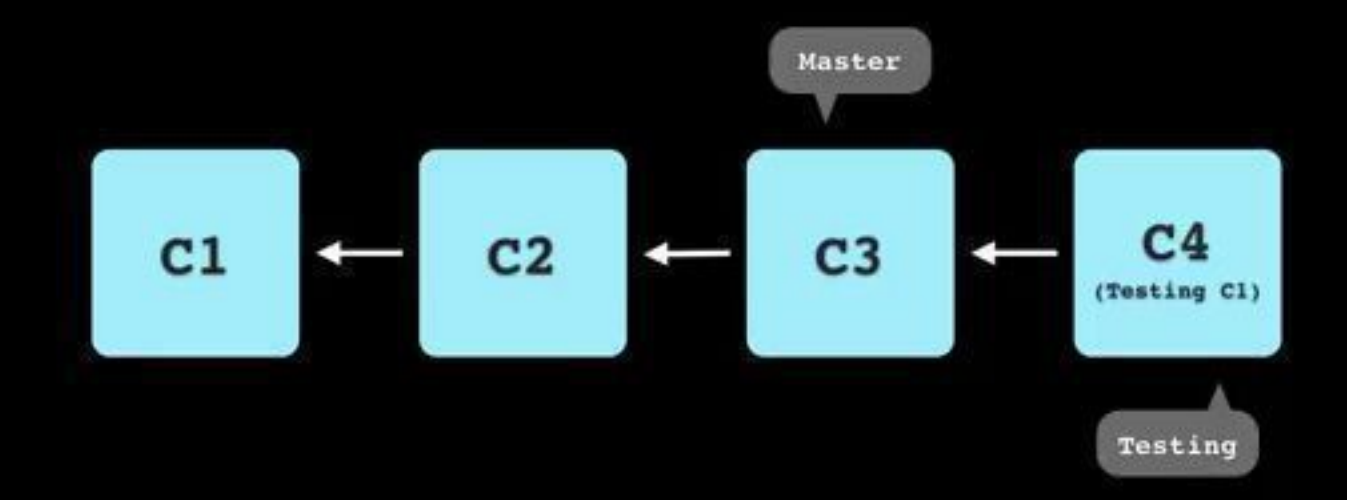

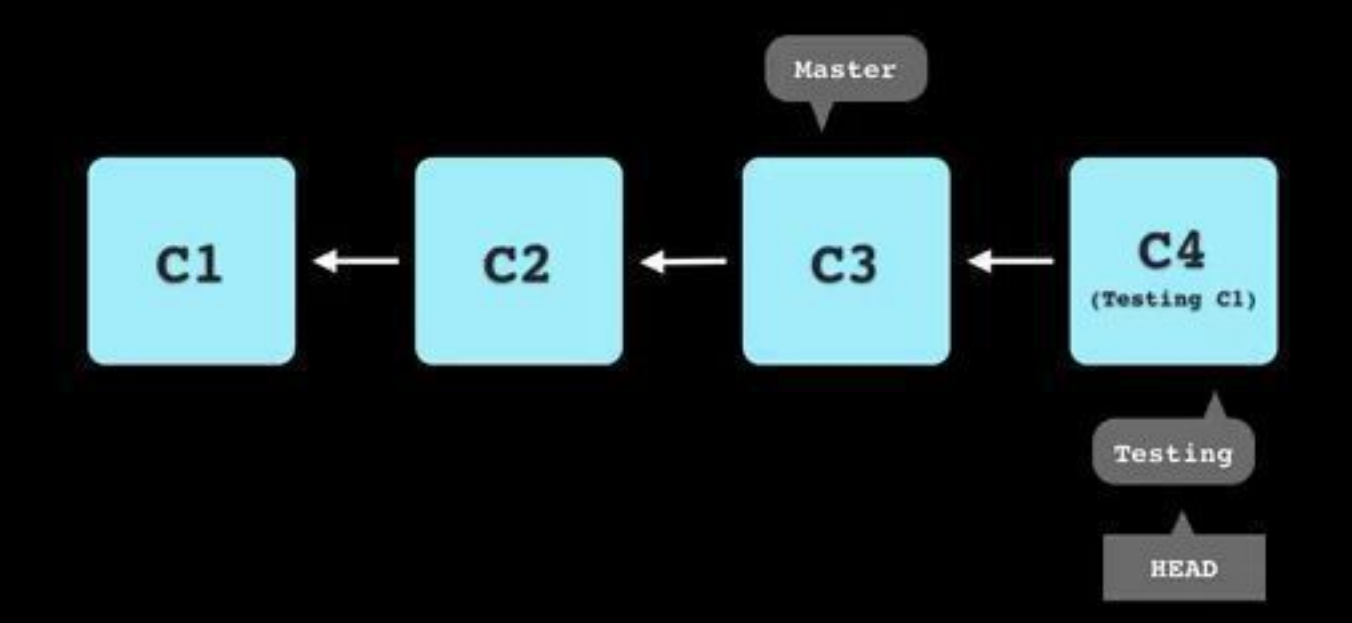

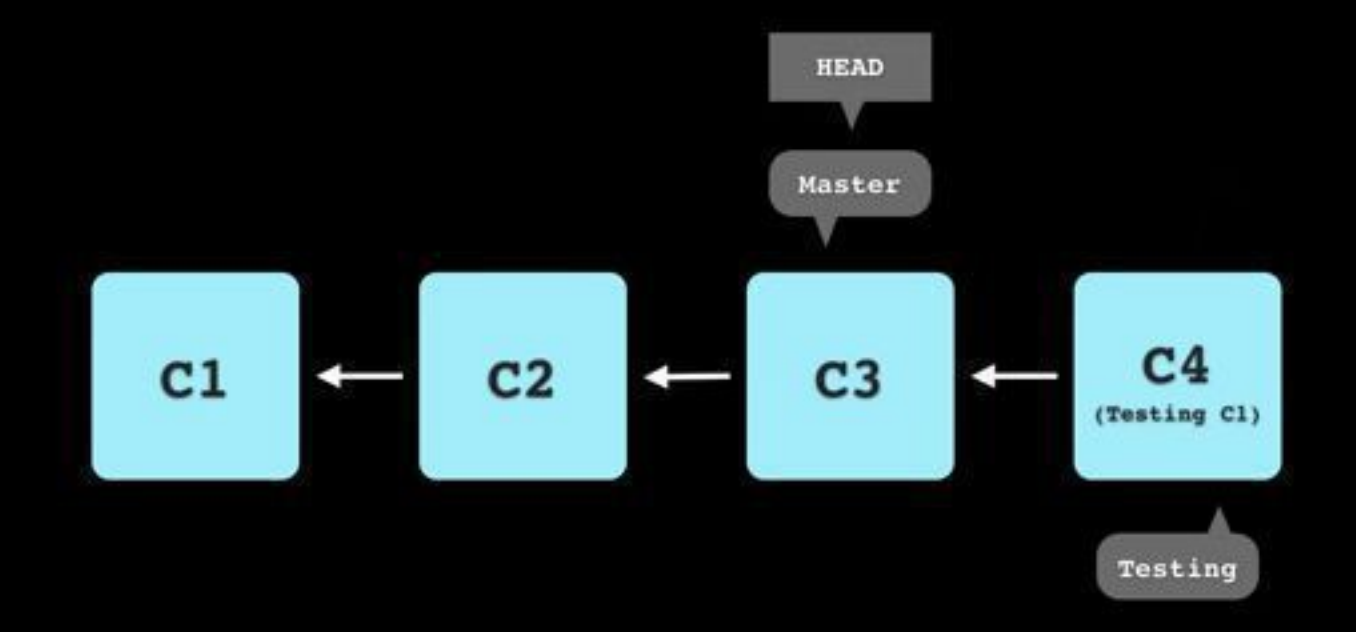

# Going Hands On

# Merging

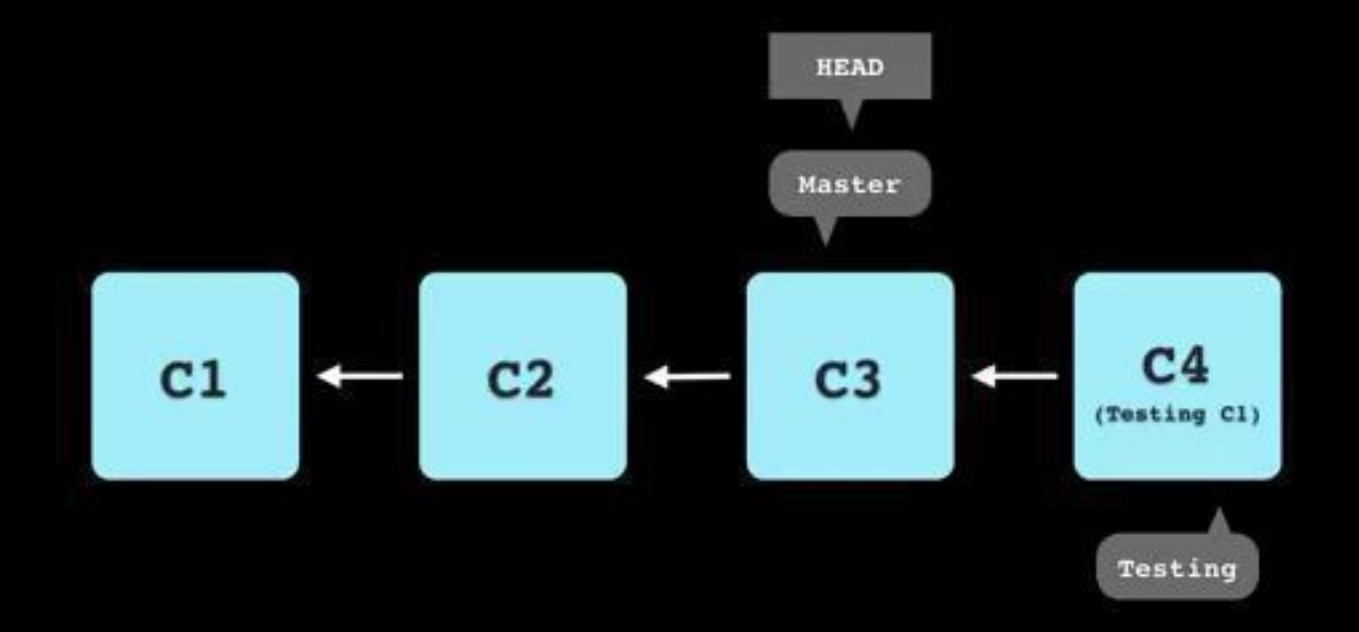

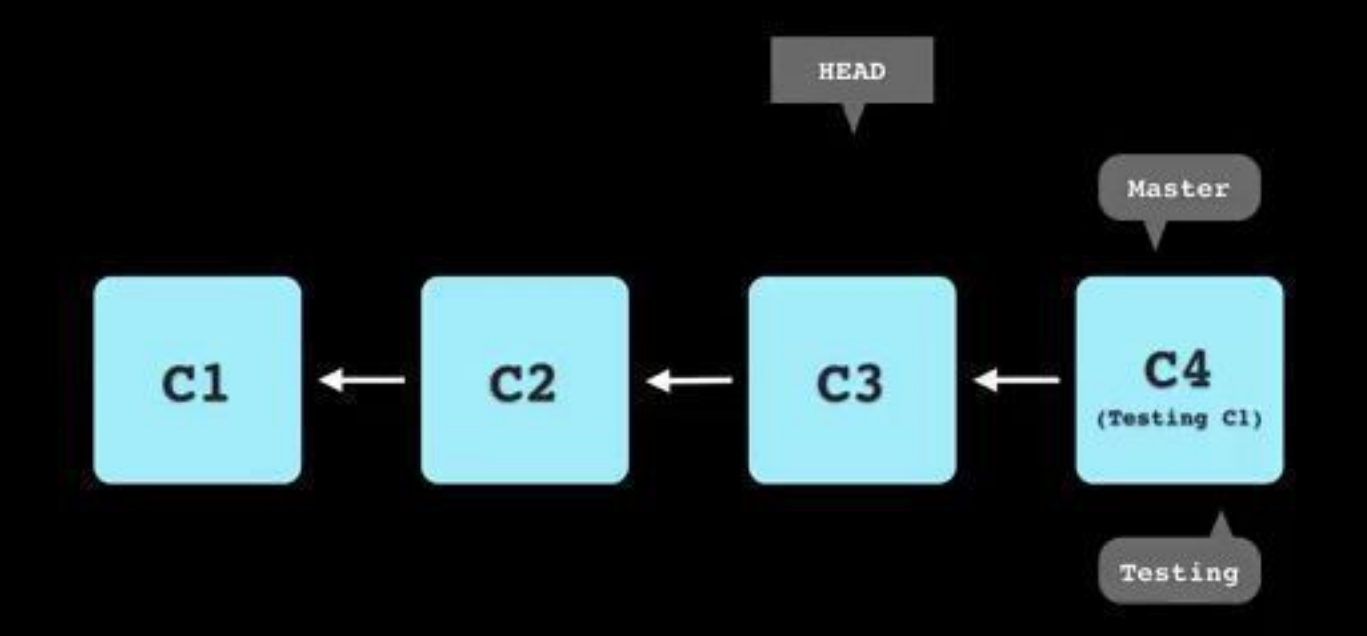

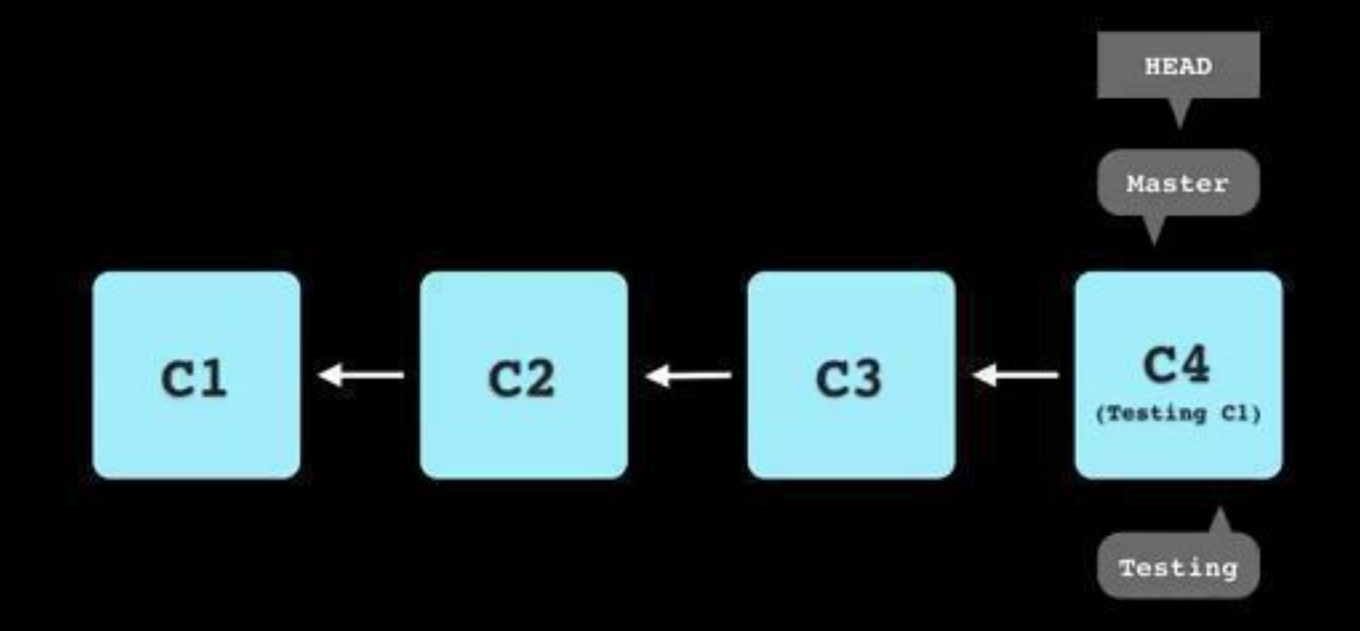

#### Fast Forward Merge

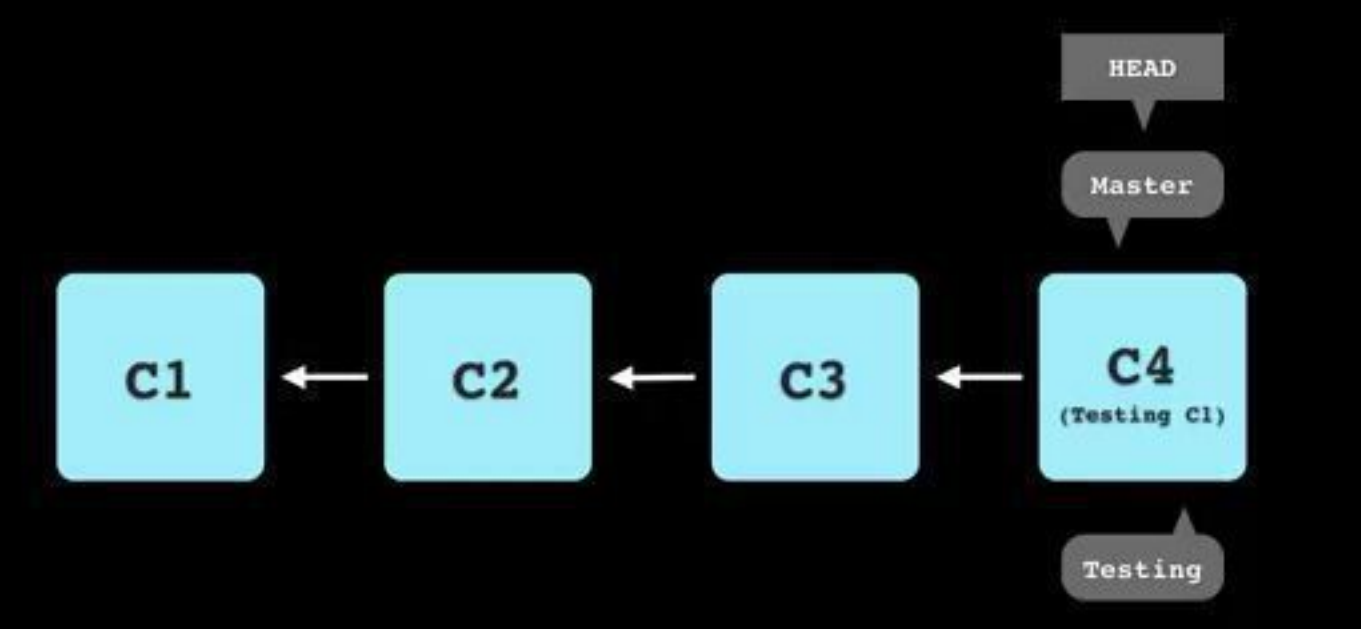

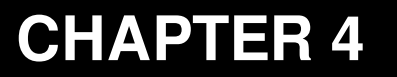

### Version Control With Git

Branches - Part Deux

Sharif University of Technology Computer Engineering Department Presented By S. M. Masoud Sadrnezhaad Source: Michael Koby

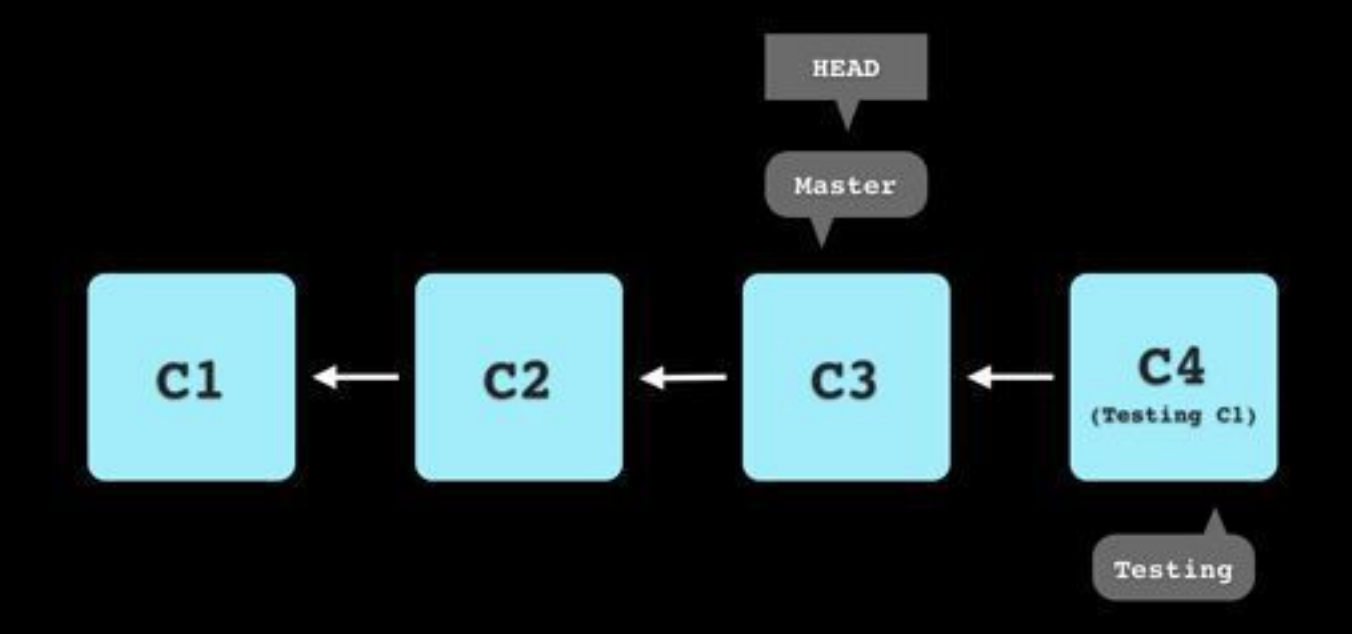

#### Fast Forward Merge

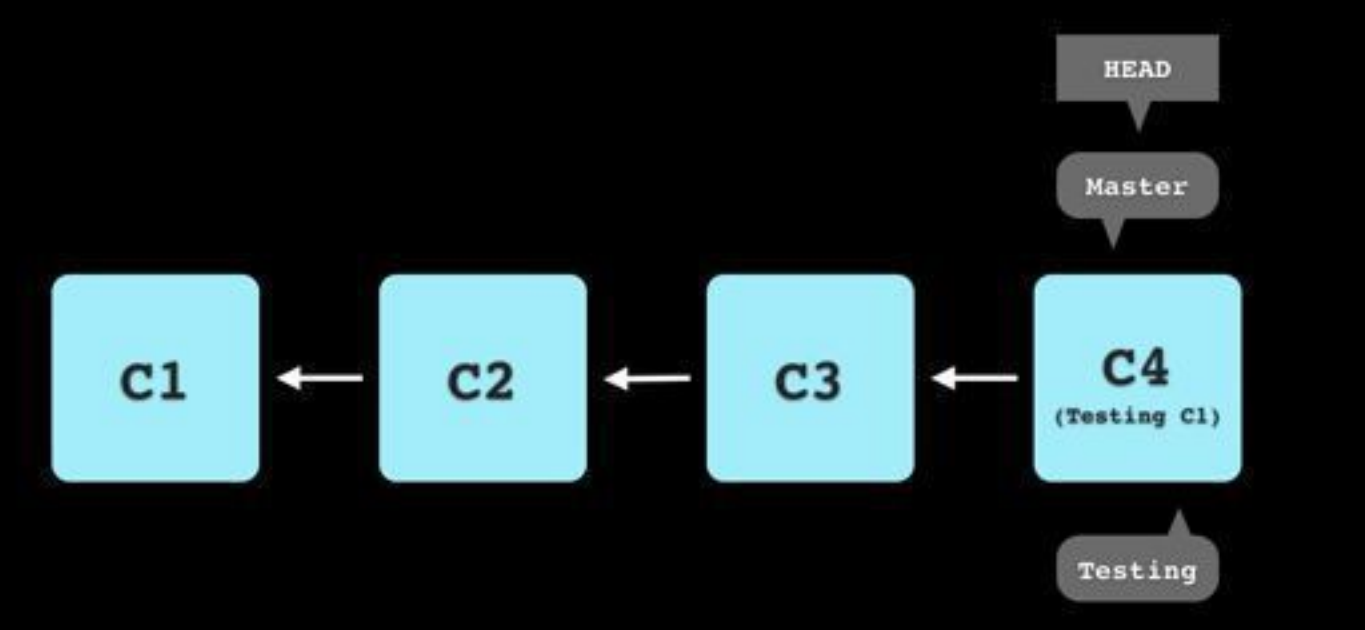

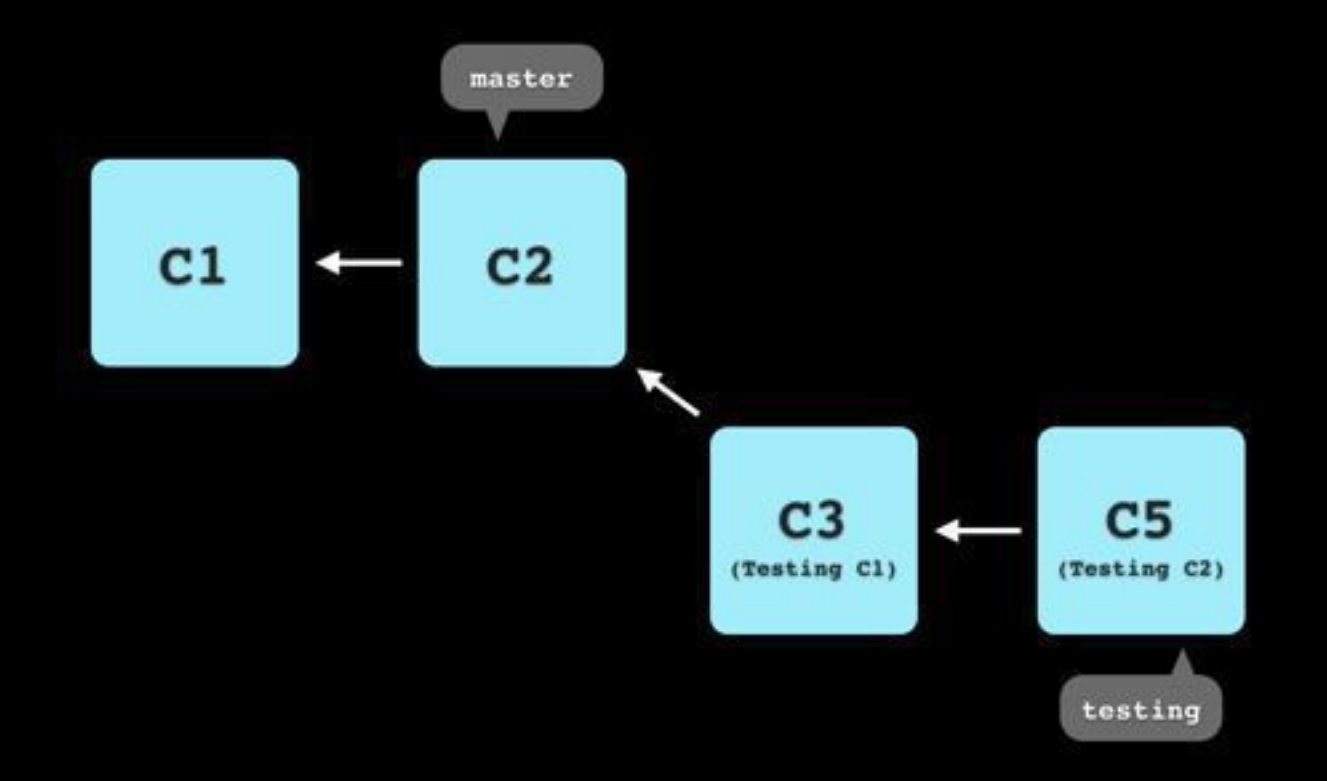

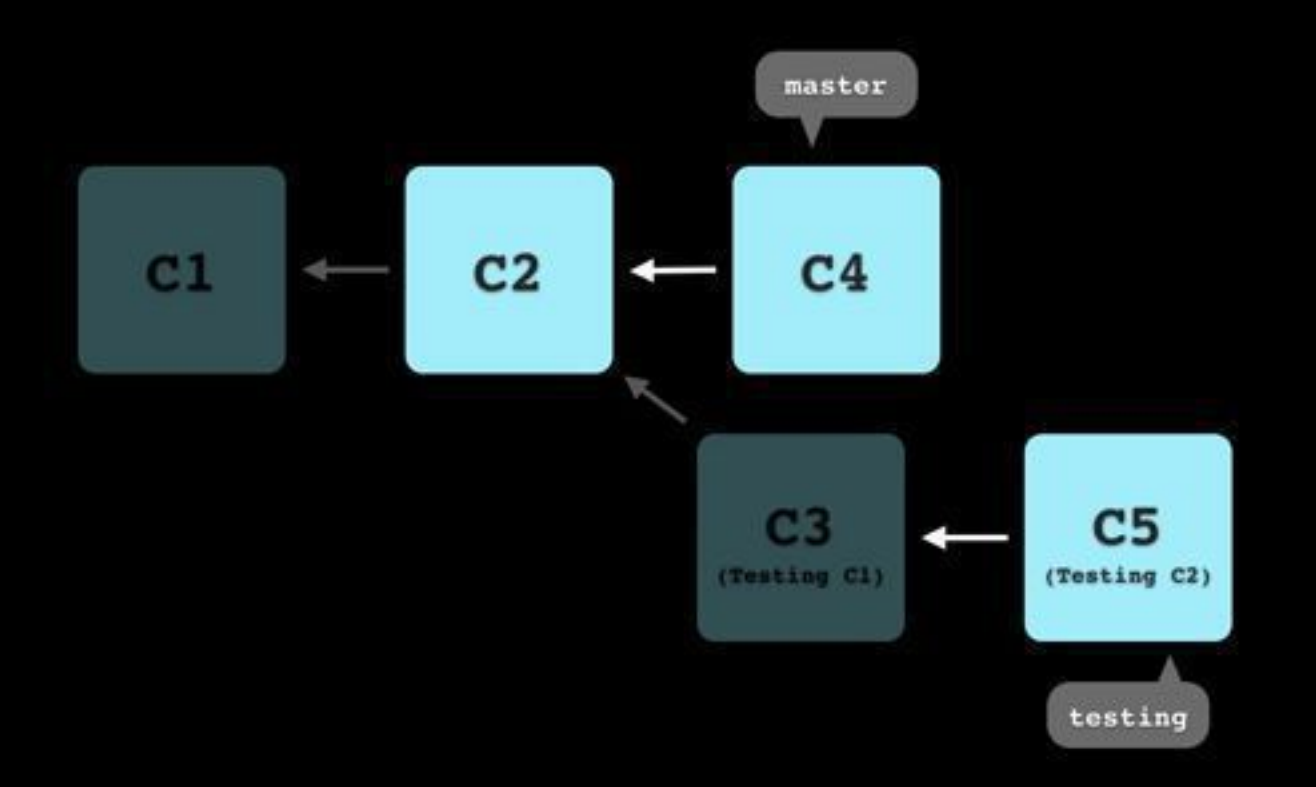

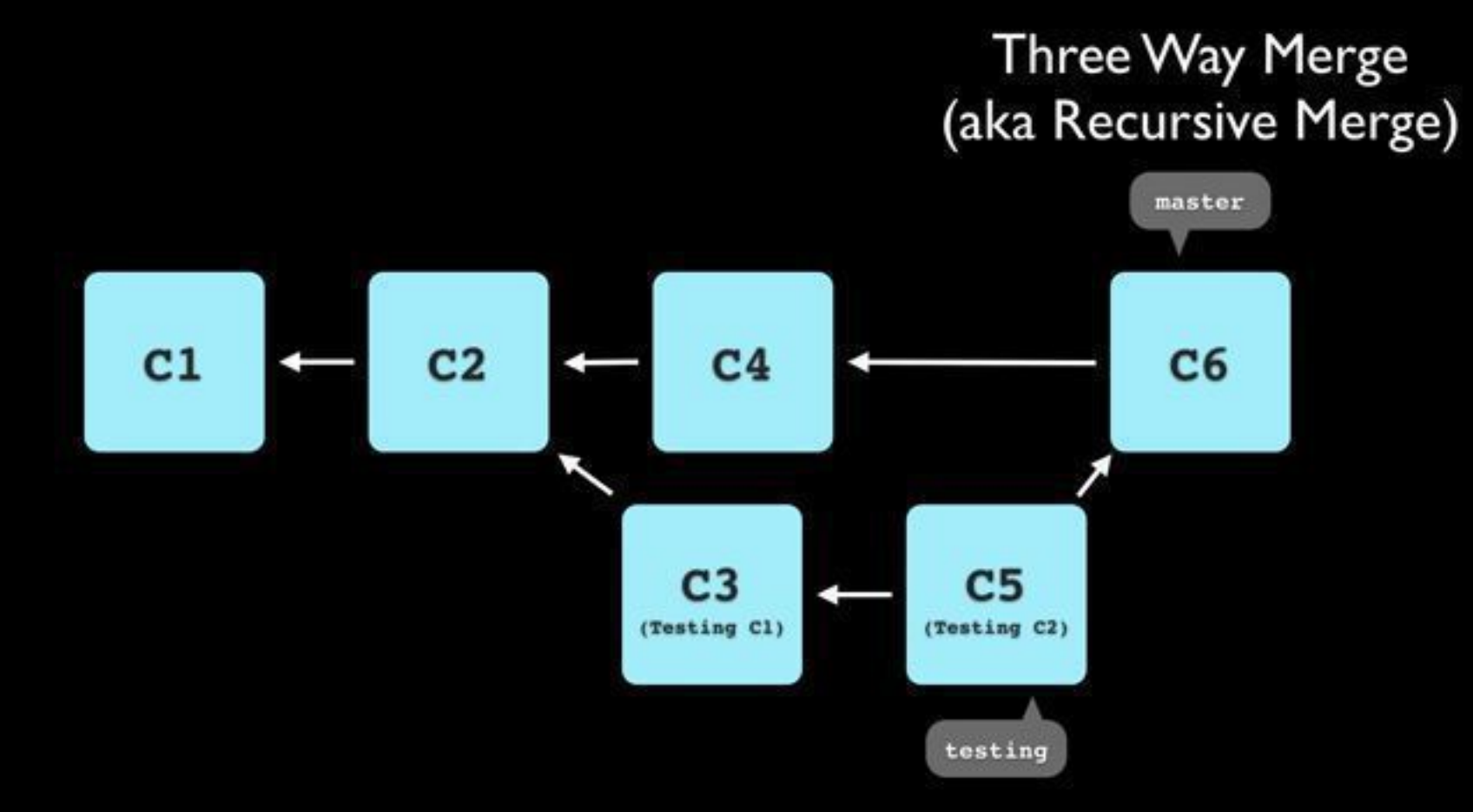

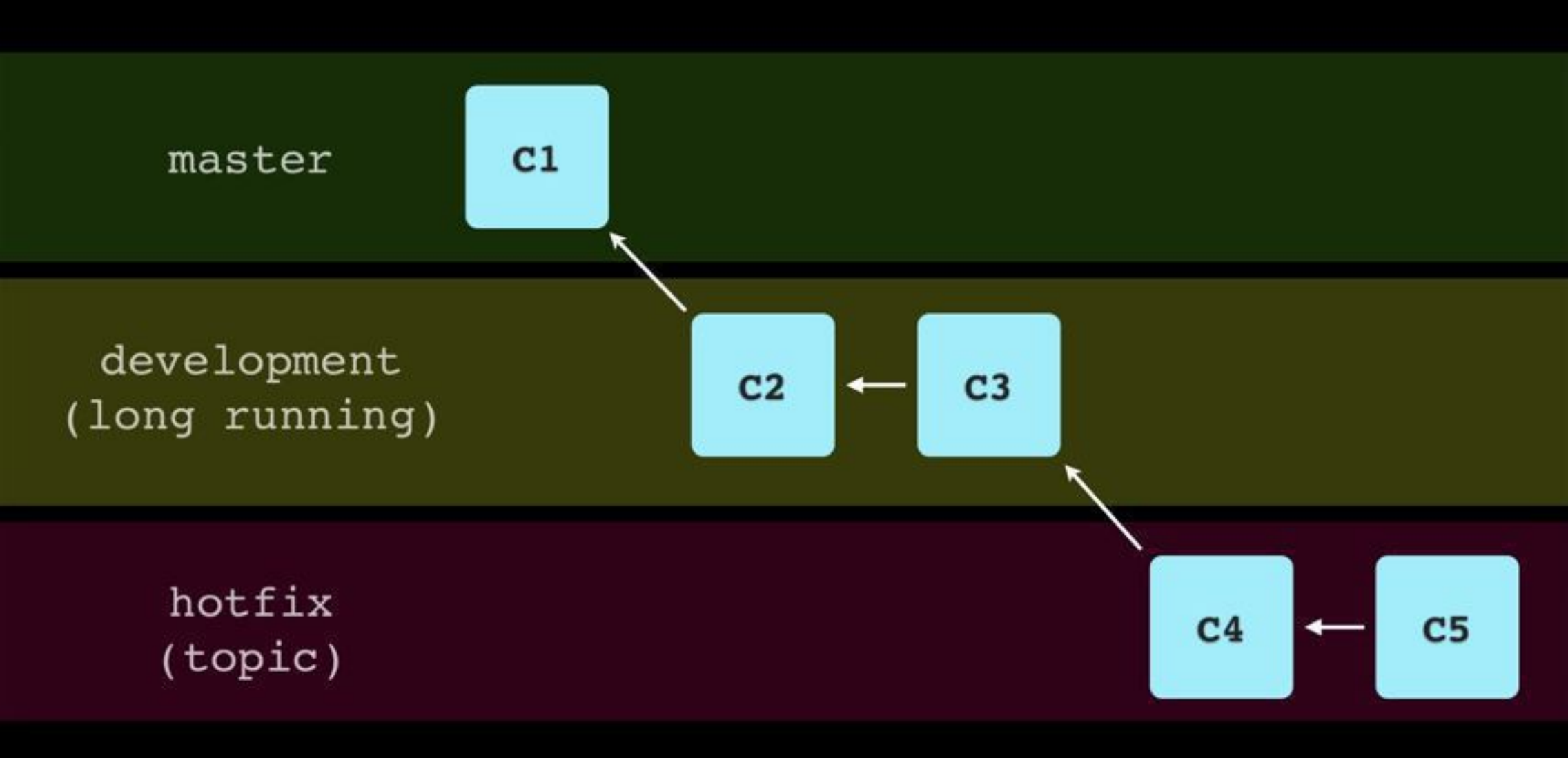

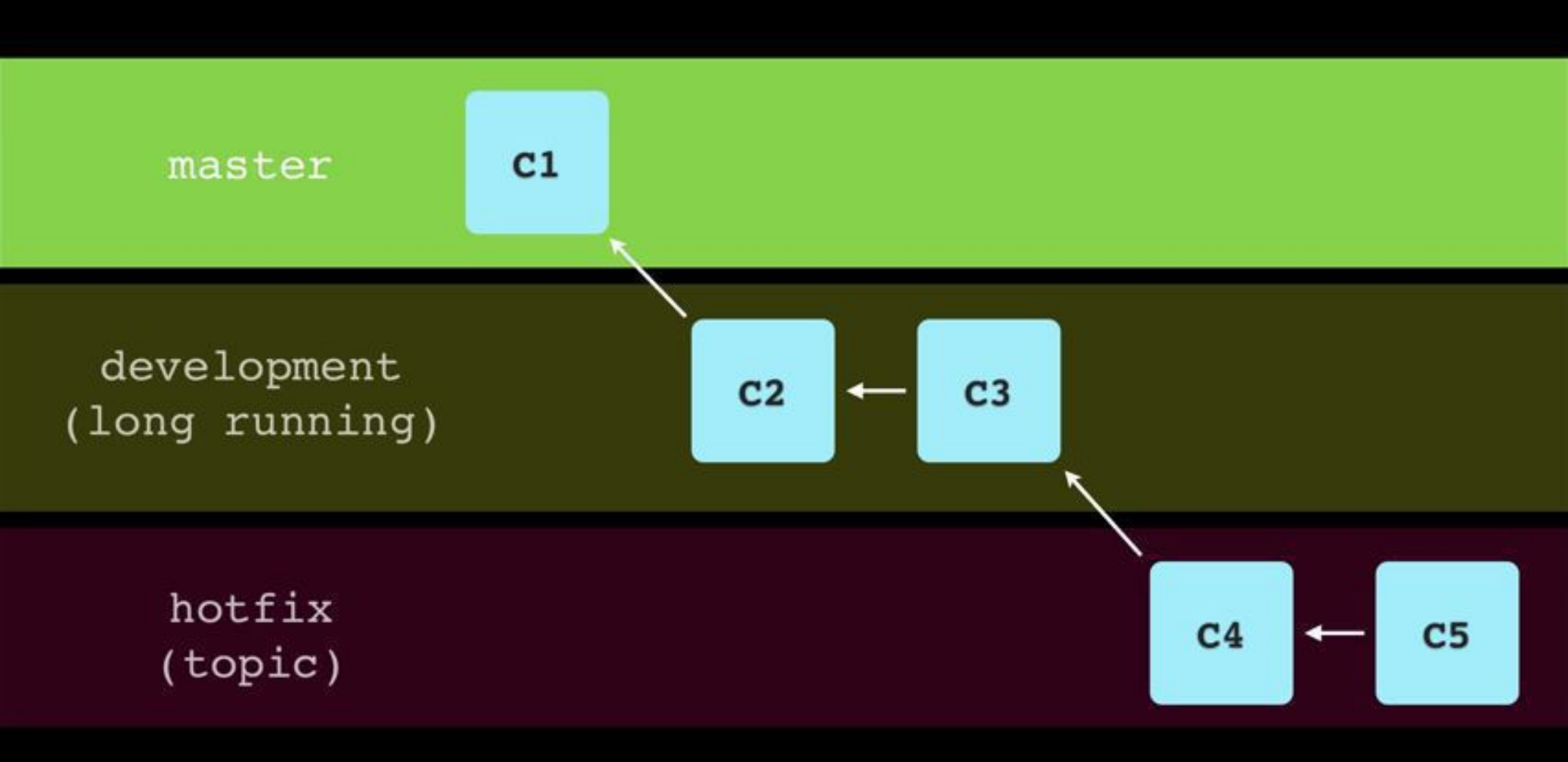

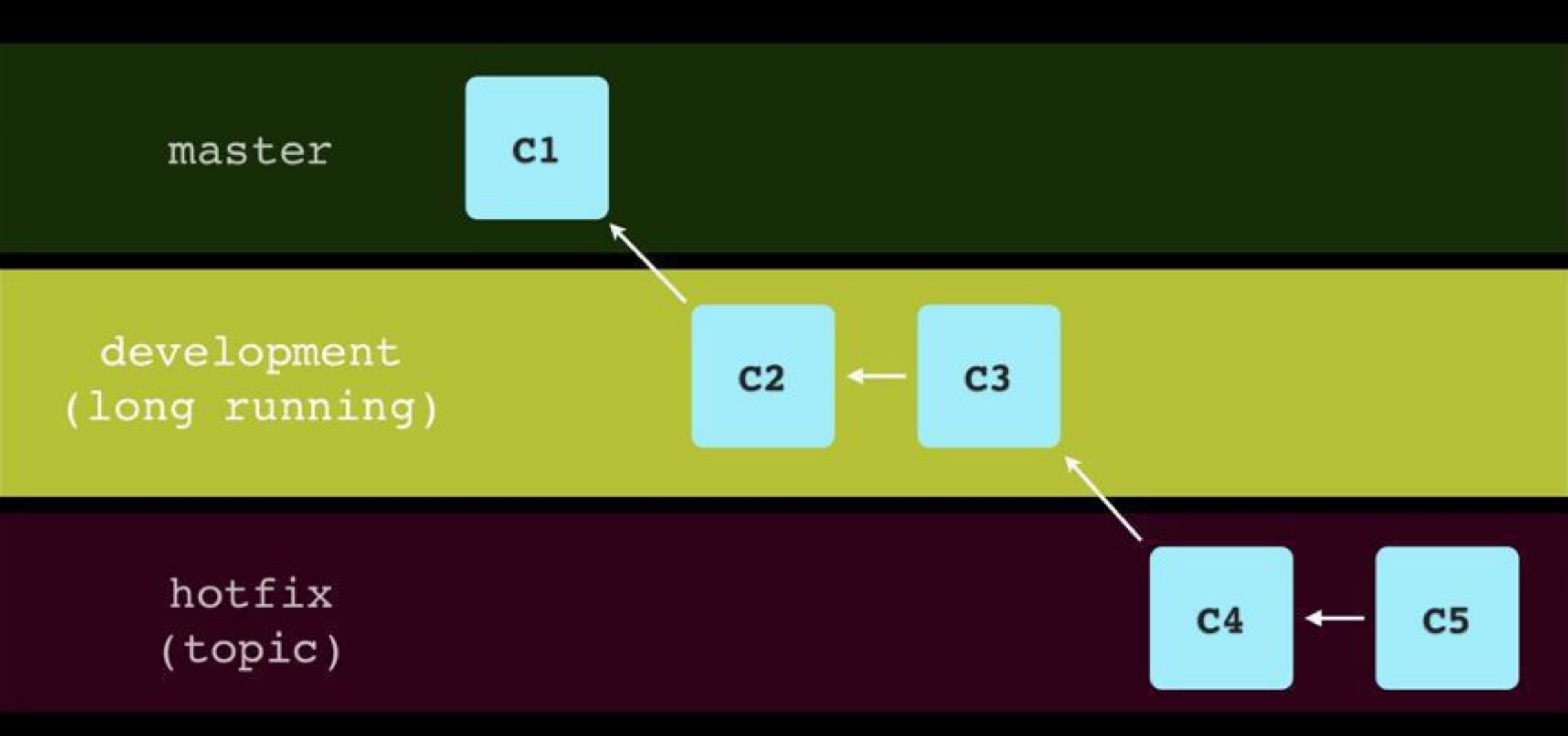

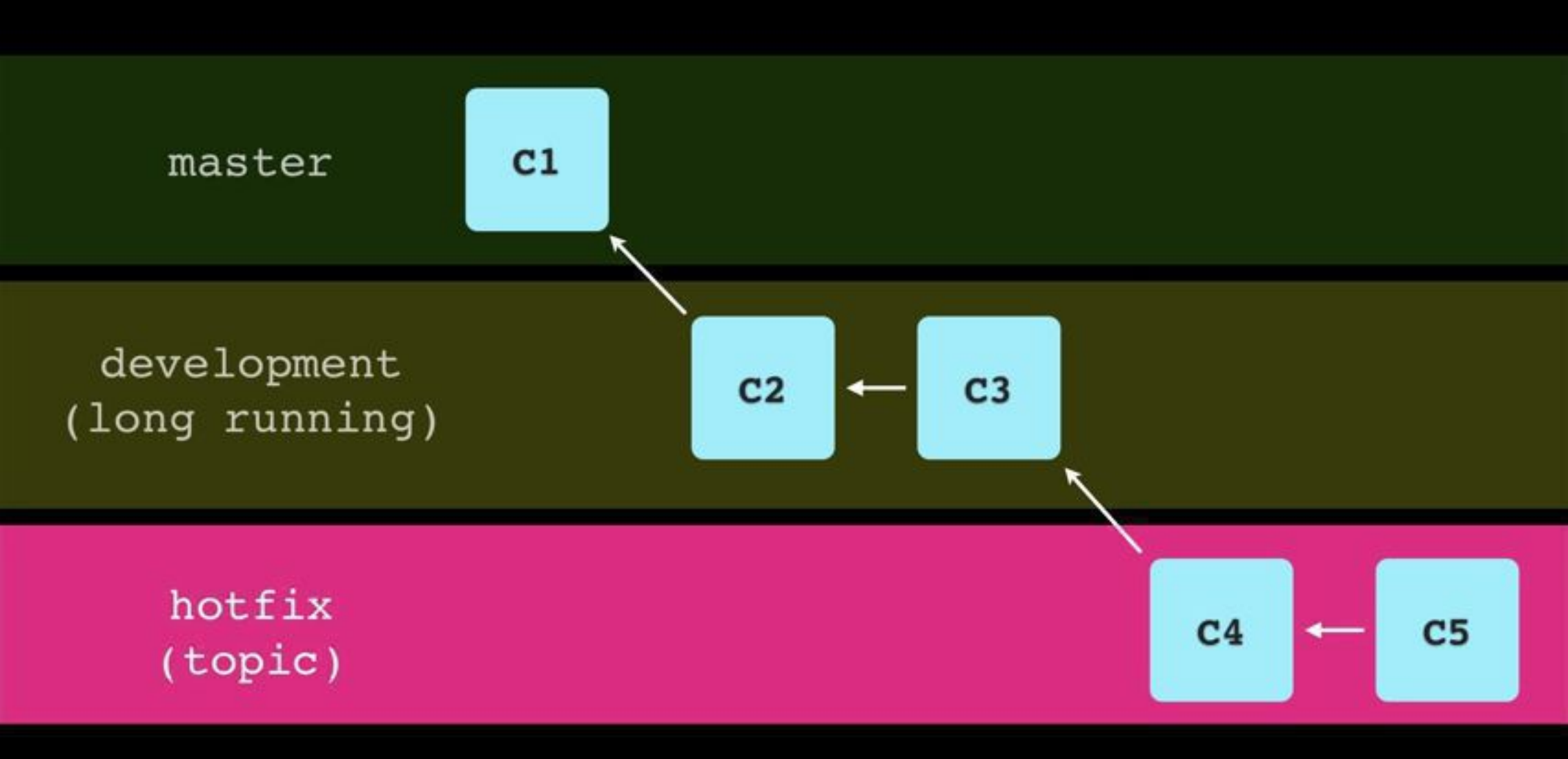

### Long Running Branches Stick Around

## Topic Branches Center Around Features, Bug Fixes, Etc

### Merged Back Into a Long Running Branch

## Topic Branches Are Usually Deleted When You're Done With Them

## Deleting a Branch

### git branch -D BRANCHNAME

### git branch -D testing

### **Remote Branches**

### git push REMOTE BRANCHNAME

## **Deleting Remote Branches**

#### git push REMOTE :BRANCHNAME

### git push origin :testing

#### That's all folks!

#### **CHAPTER 5**

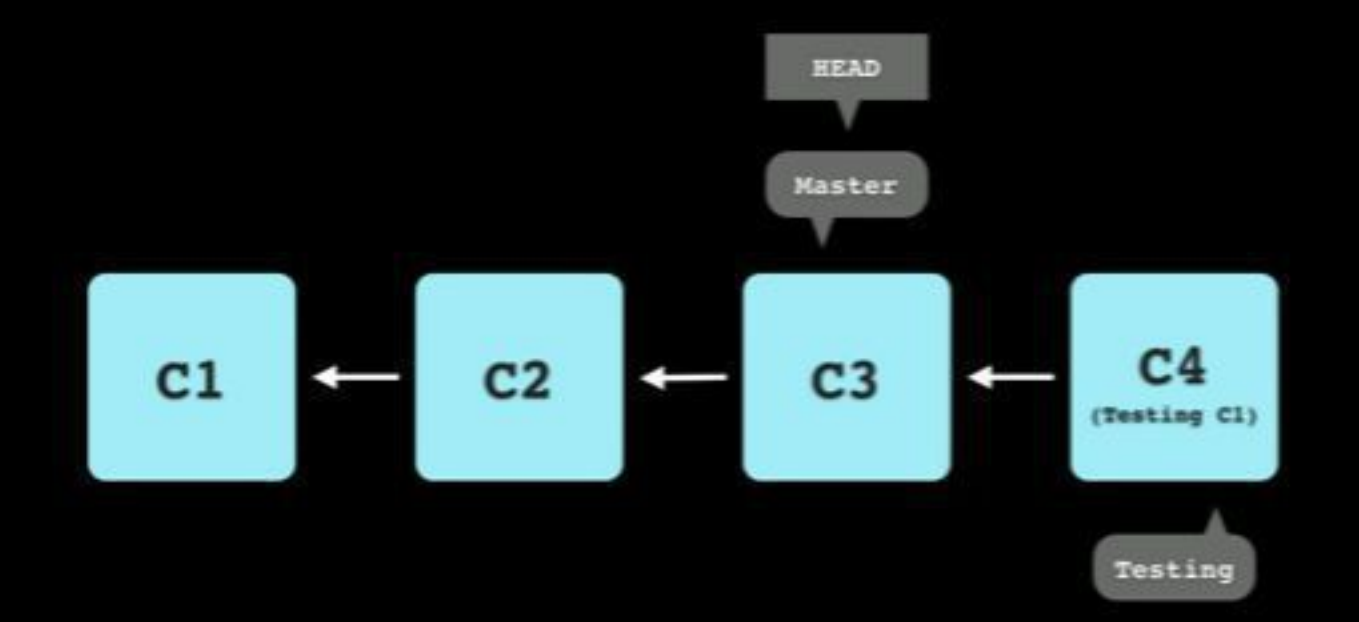

Sharif University of Technology Computer Engineering Department Presented By S. M. Masoud Sadrnezhaad Source: Michael Koby

#### Fast Forward Merge

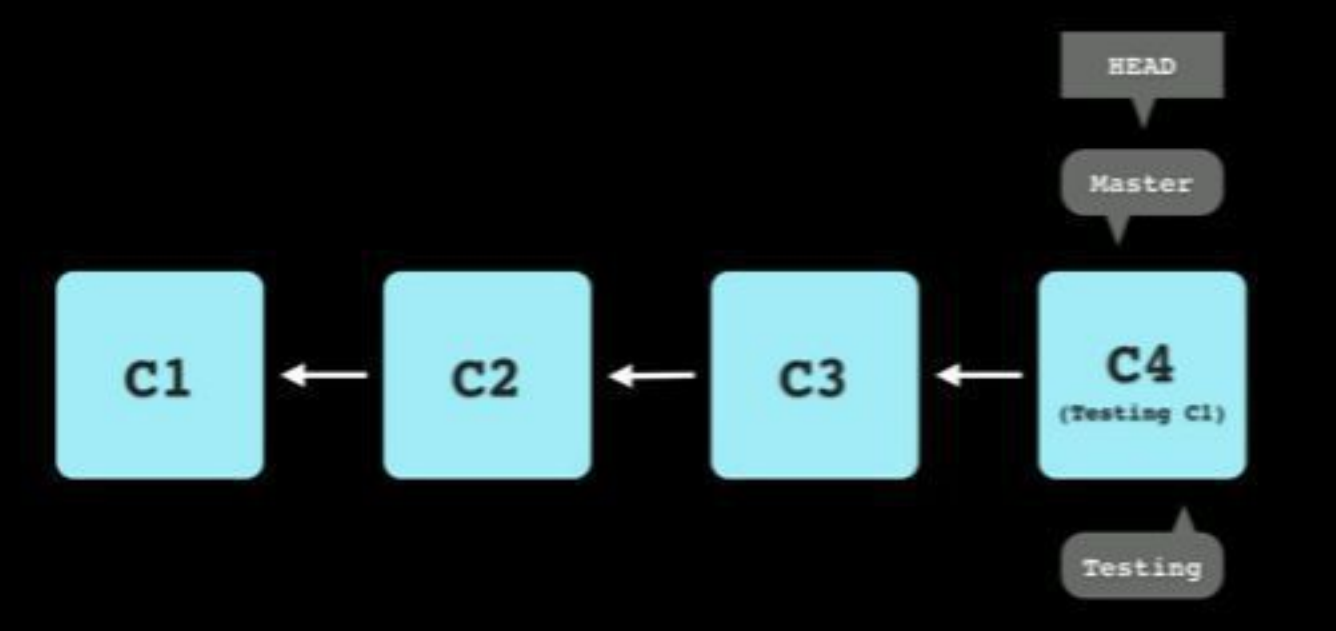

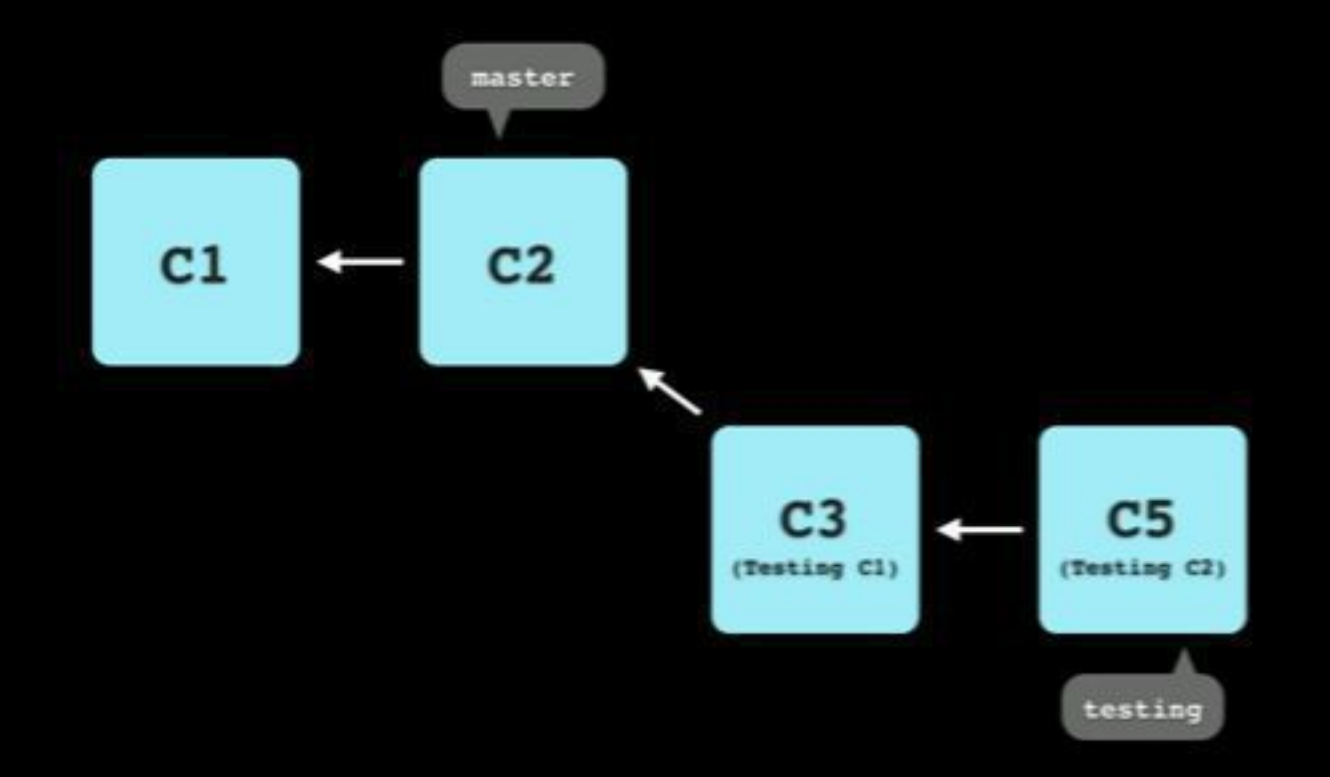

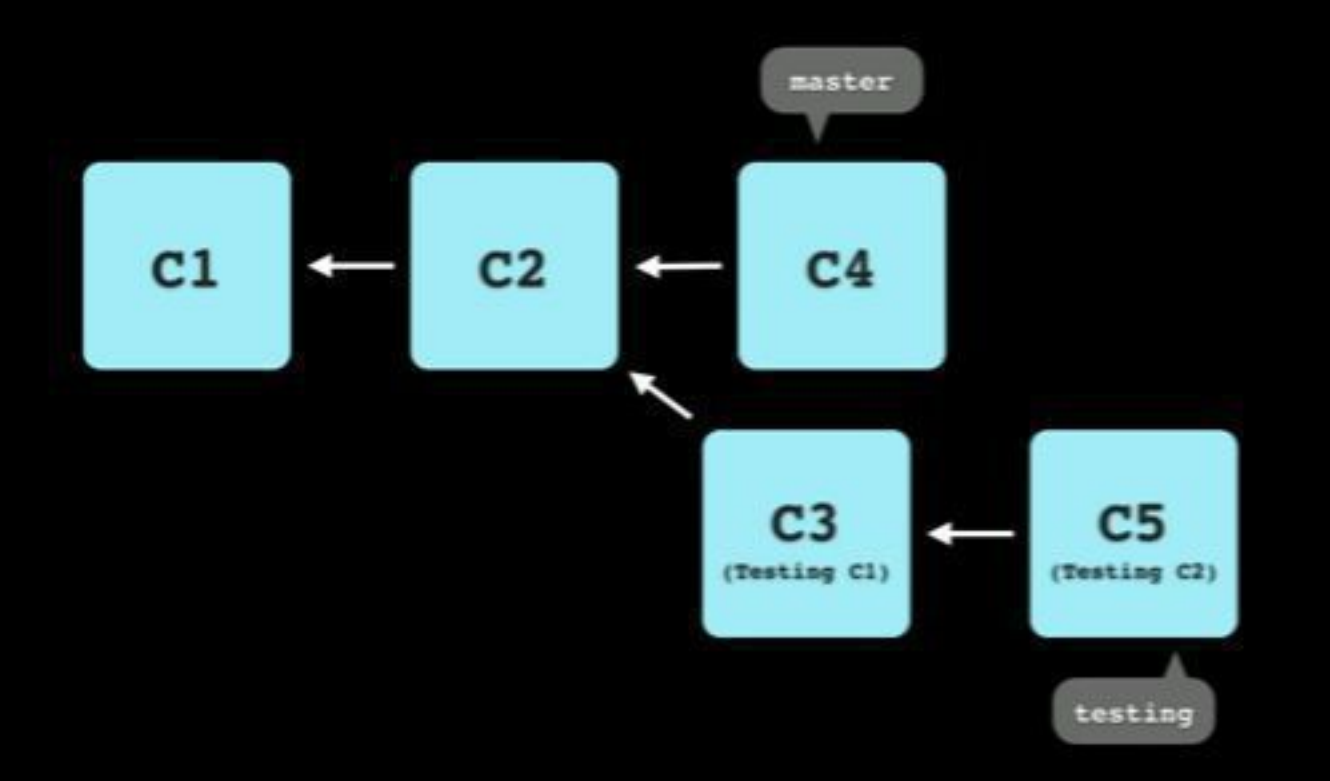
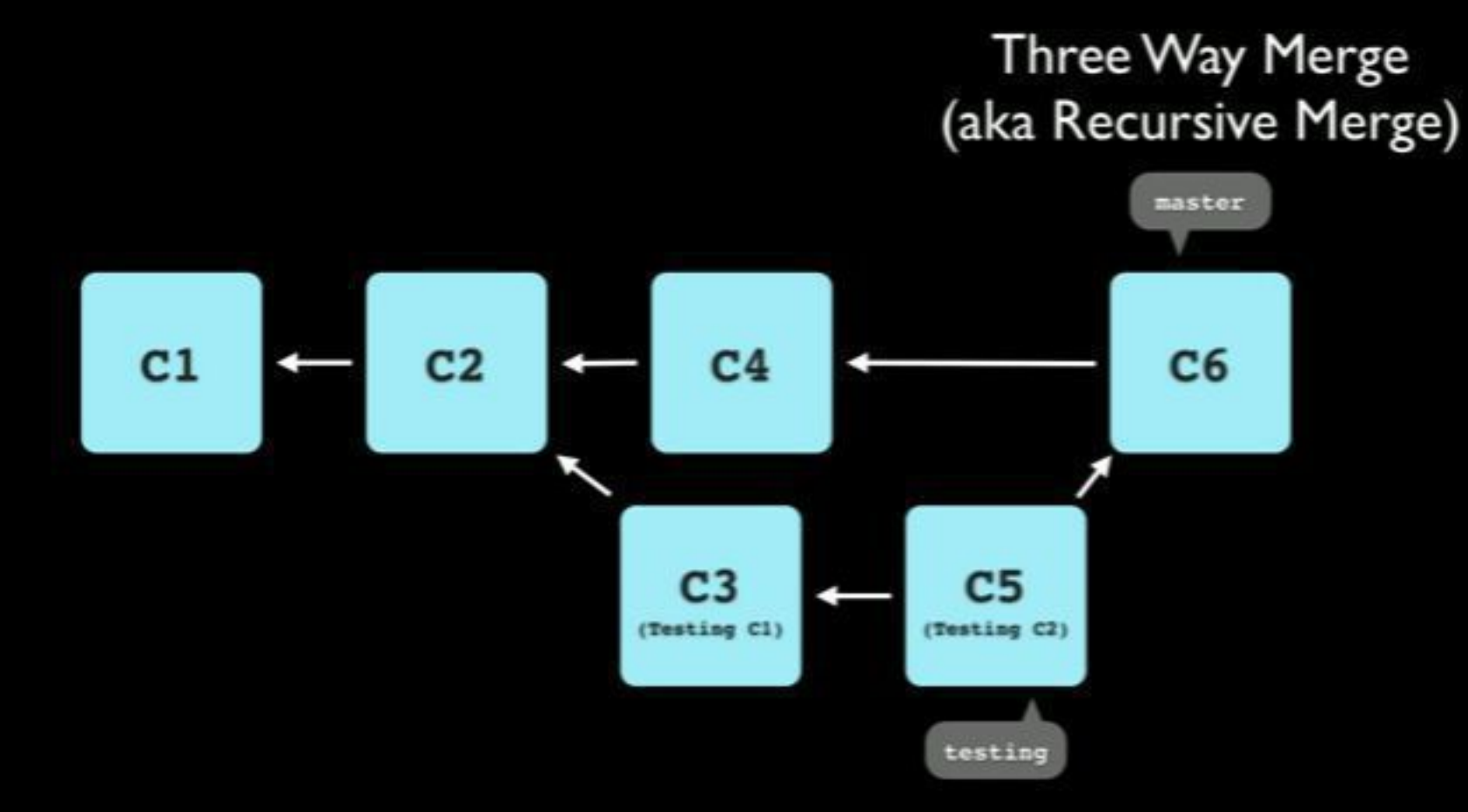

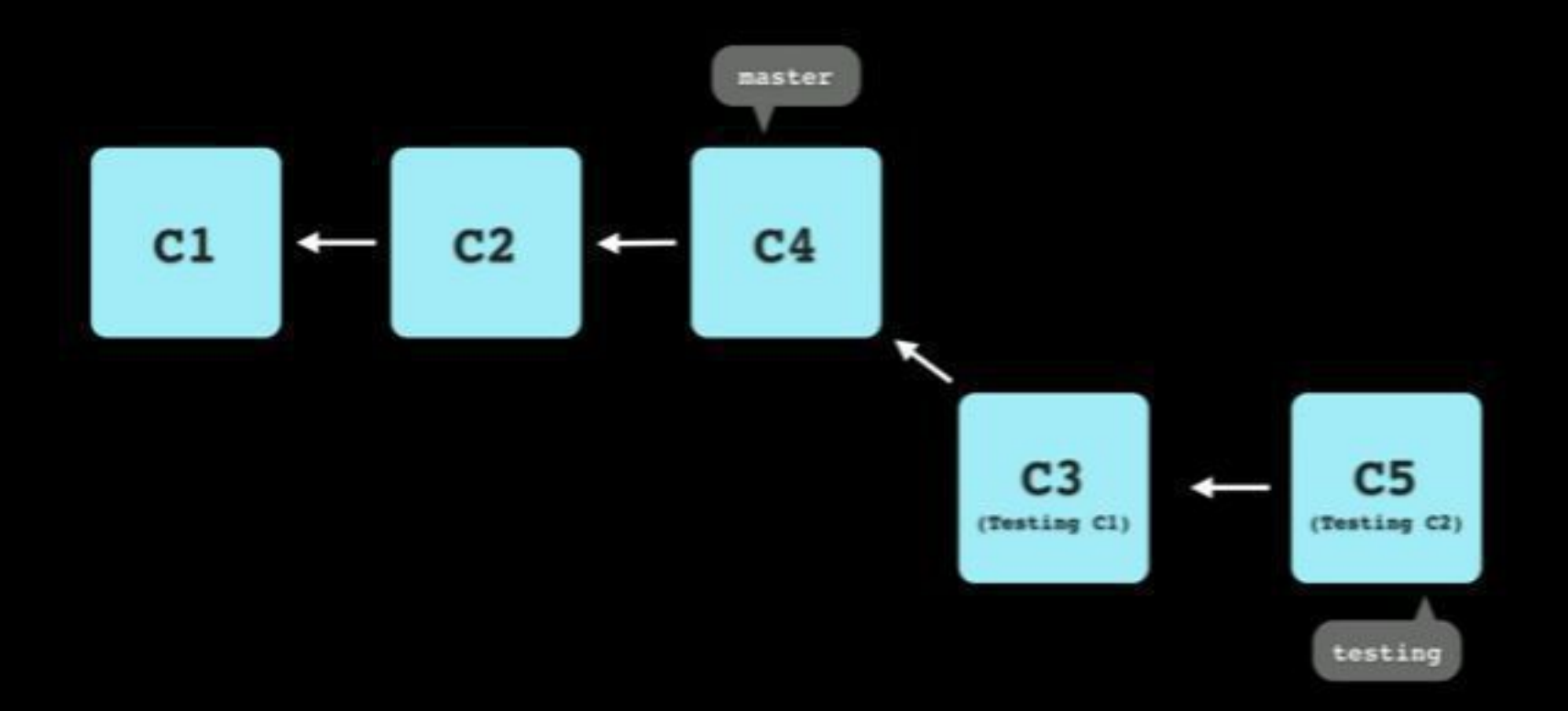

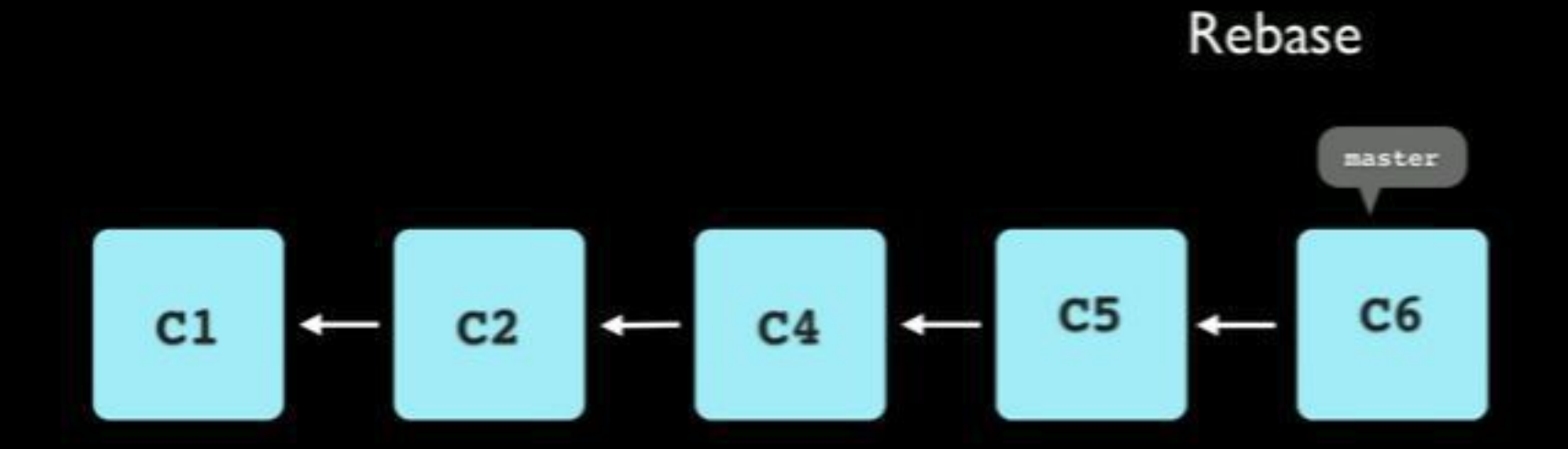

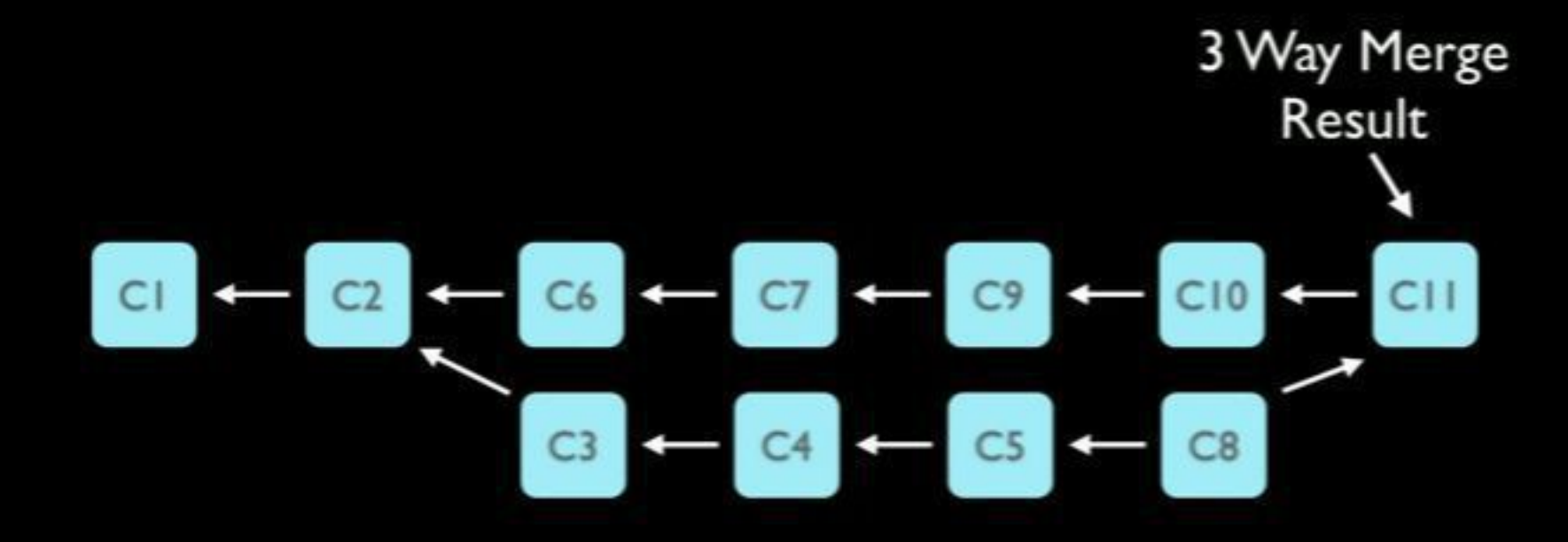

# Merged Without Rebase

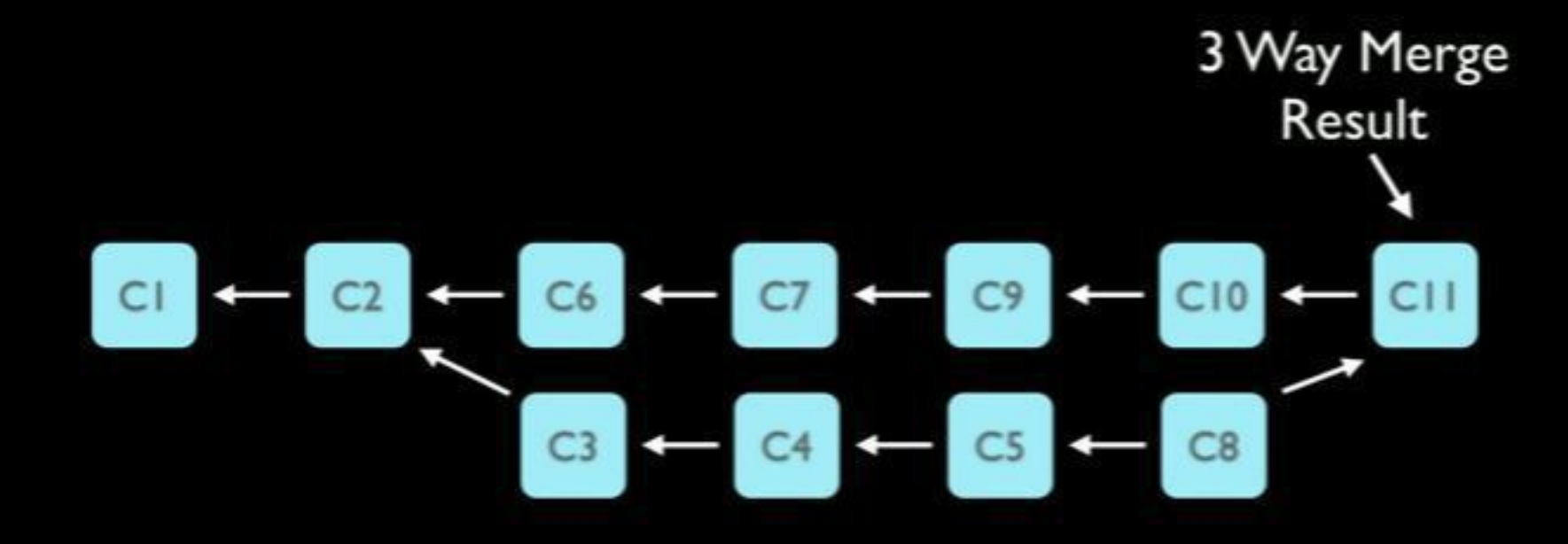

# Merged With Rebase

#### Rebased Commits

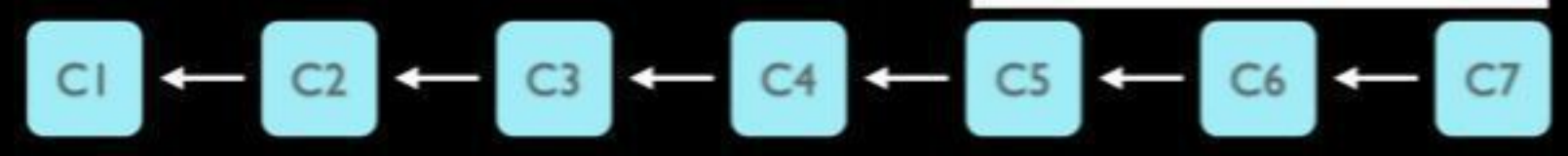

# Never rebase a public branch!

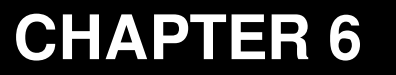

### Let's see in action

Sharif University of Technology Computer Engineering Department Presented By S. M. Masoud Sadrnezhaad

#### Initiate Git and It's Files Working With Changes

- # make a new directory and go to project path
- > mkdir git\_repo
- > cd git\_repo

- # let's have a deeper look at .git directory
- > ls -a .git/
  - . .. branches config description HEAD hooks info objects refs

# define your name and email address (this config is per machine)
> git config --global user.name "Masoud Sadrnezhaad"
> git config --global user.email smmsadrnezh@gmail.com

# checkout your git config
> git config --list
user.name=Masoud Sadrnezhaad
user.email=smmsadrnezh@gmail.com
credential.helper=cache
core.repositoryformatversion=0
core.filemode=true
core.bare=false
core.logallrefupdates=true

# create and open README.md file with your default system editor.
> vi README.md

# let's write a readme file (with or witout markdown syntax)

# go to insert mode by click "I" one time
# and go back to command mode by Esc. save the file by "wq"

```
# make sure everything ok.
> ls -a
```

. .. .git README.md

# check modification and it's level (slide 62) you see modifications a
> git status
nothing added to commit but untracked files present (use "git add" to

```
# level up this file to staged level
> git add README.md
```

```
# look at git status. you see changes in staged level.
> git status
```

```
# add staged changes to new commit.
# write a meaningful message for your commit.
> git commit -m "added readme file"
[master (root-commit) 021bd57] commit message
0 files changed
create mode 100644 README
```

# look at git status. there is nothing to commit because changes
# are commited.
> git status

```
# let's take a look at created commits.
> git log
commit 021bd57955b472d8e6979ba71e4907e9f1e3ab8b
Author: Masoud Sadrnezhaad <smmsadrnezh@gmail.com>
Date: Fri May 1 02:12:46 2015 +0430
```

```
commti message
```

```
# final notes:
```

```
# it's easier to add and commit at once.
> git commit -am "commit message"
```

```
# this command add All files in your project directory
> git add -A
```

Undoing Things

# adding new modification to previous commits.

> git commit --amend

# you see commit message as it's name in first line.
# uncomment changes you want to ammend to that commit
# then save the file and close the editor.

# you see this modification in your last commit
> git log

# do some modification and stage them.

# now imagine that you want to unstage one of added files.
# to undo "git add"

> git reset HEAD README.md

# undo to last working version of that specific file.
> git checkout -- README.md

# undo to last working commit.
# actually this one reset everything not only one file.

> git reset --hard

HEAD is now at 11d075a commit message

# Branching

- # see list of all availeble branches.
- > git branch
- \* master

# asterix indicates that HEAD is pointing to master branch.

# let's create a new branch and name it dev
> git branch dev

- # HEAD is pointing to last commit of master branch likewise before.
- > git branch dev
- \* master

# change HEAD pointer to dev branch.
> git checkout dev
Switched to branch 'dev'

# do some modification and commit them.

```
> git commit -am "message"
[master 79635ac] message
1 file changed, 1 insertion(+)
```

```
# switch back to master branch.
> git checkout dev
Switched to branch 'dev'
```

# open recent changed files. changes does not apply becuz
# you are working on master branch and commited to dev branch.

# it's possible to create and switch to new branch at once.
> git checkout -b dev master
# master indicates that new branch is started from master.
# -b used to create it.

# to merge branch dev switch to branch you are going to merge with

> git checkout master

# now merge dev. this remove dev branch automatically
# but it keeps revision history (changelog)

> git merge dev

#### Remotes

# use .gitignore to indicate which files are not going to pushed # into remote repository. you can put it everywhere in your project # we use ! to exclude some files and dirs and \* for all of them.

# use this command when you want to have a local copy # from remote repository. --bare is used > git clone --bare ~/git-repo/

# to clone from github
> git clone git@github.com:smmsadrnezh/repo-name.git

# to see centeral repository url you fetch from or push into
> git remote -v
origin https://github.com/smmsadrnezh/repo-name.git (fetch)
origin https://github.com/smmsadrnezh/repo-name.git (push)

# to push commits
> git push -u origin master

# typing "-u origin master" is only needed at first time.

# to get commits pushed by other collaborators.
# pull is equivalent to run fetch and merge one by one.
> git pull

# fetch get's commits but do'nt merge it.
# use diff command to see differences.
> git fetch origin
> git diff origin/master

# important note: pull everytime you want to push
# merge conflicts when using three way merge

# Rebase

- # rebasing branches is not a good idea
- > git branch
- > gitx
- > git rebase master

## Thank you :)